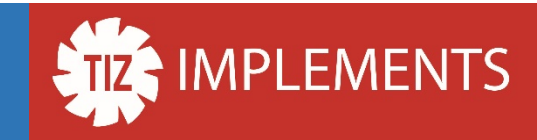

# Podstawowa instrukcja obsługi Portalu B2B firmy TIZ Implements

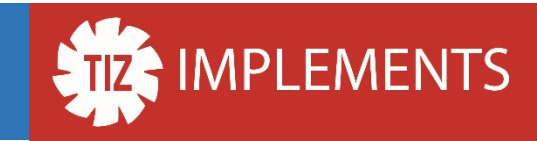

# Wpisujemy adres strony internetowej B2B w przeglądarce internetowej b2b.tizimplements.net

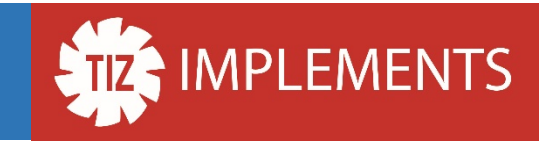

# Bez zalogowania mamy dostęp do katalogu produktów online, aktualności i bazy wiedzy

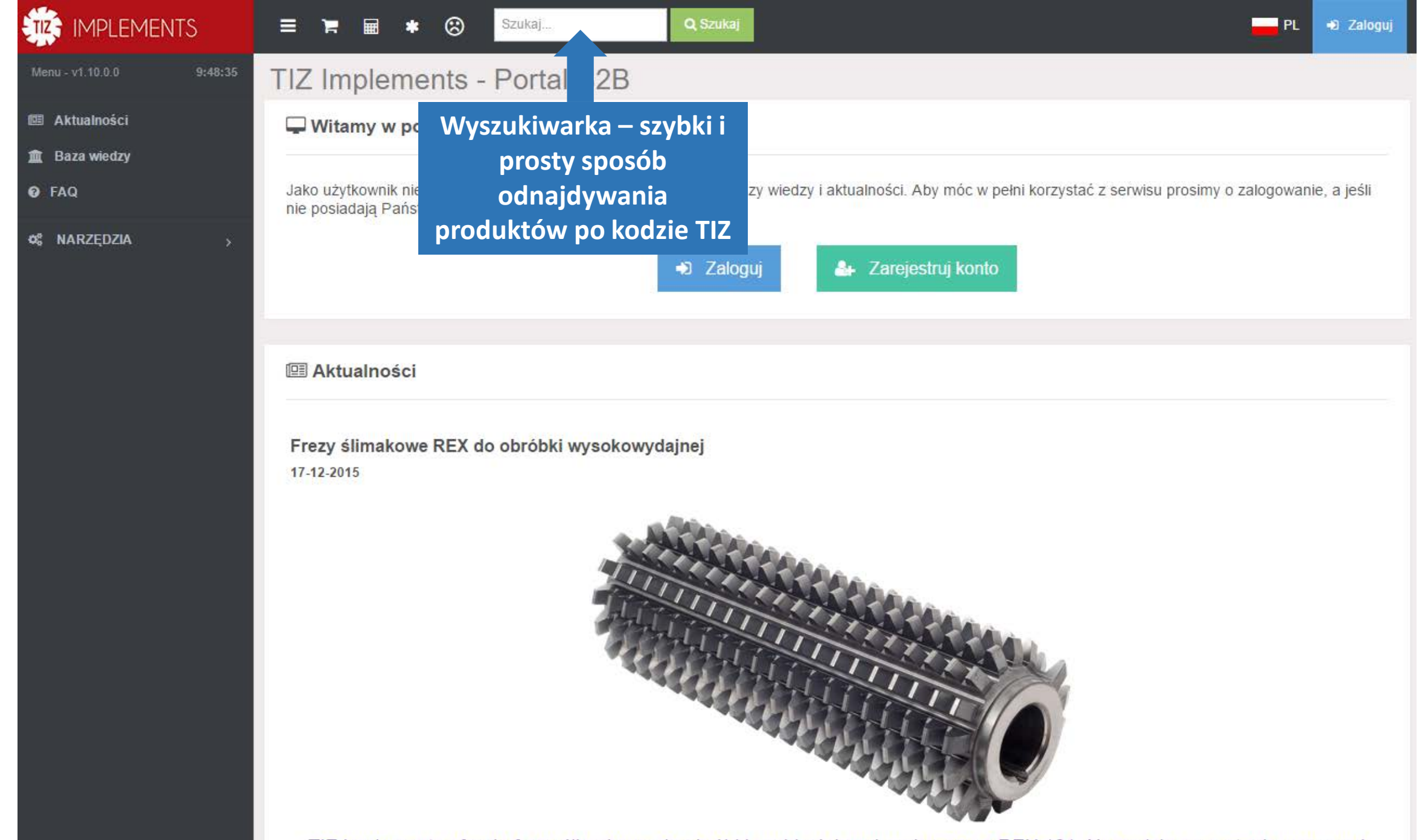

TIZ Implements oferuje frezy ślimakowe do obróbki szybkościowej, wykonane z REX 121. Narzędzia są w stanie pracować

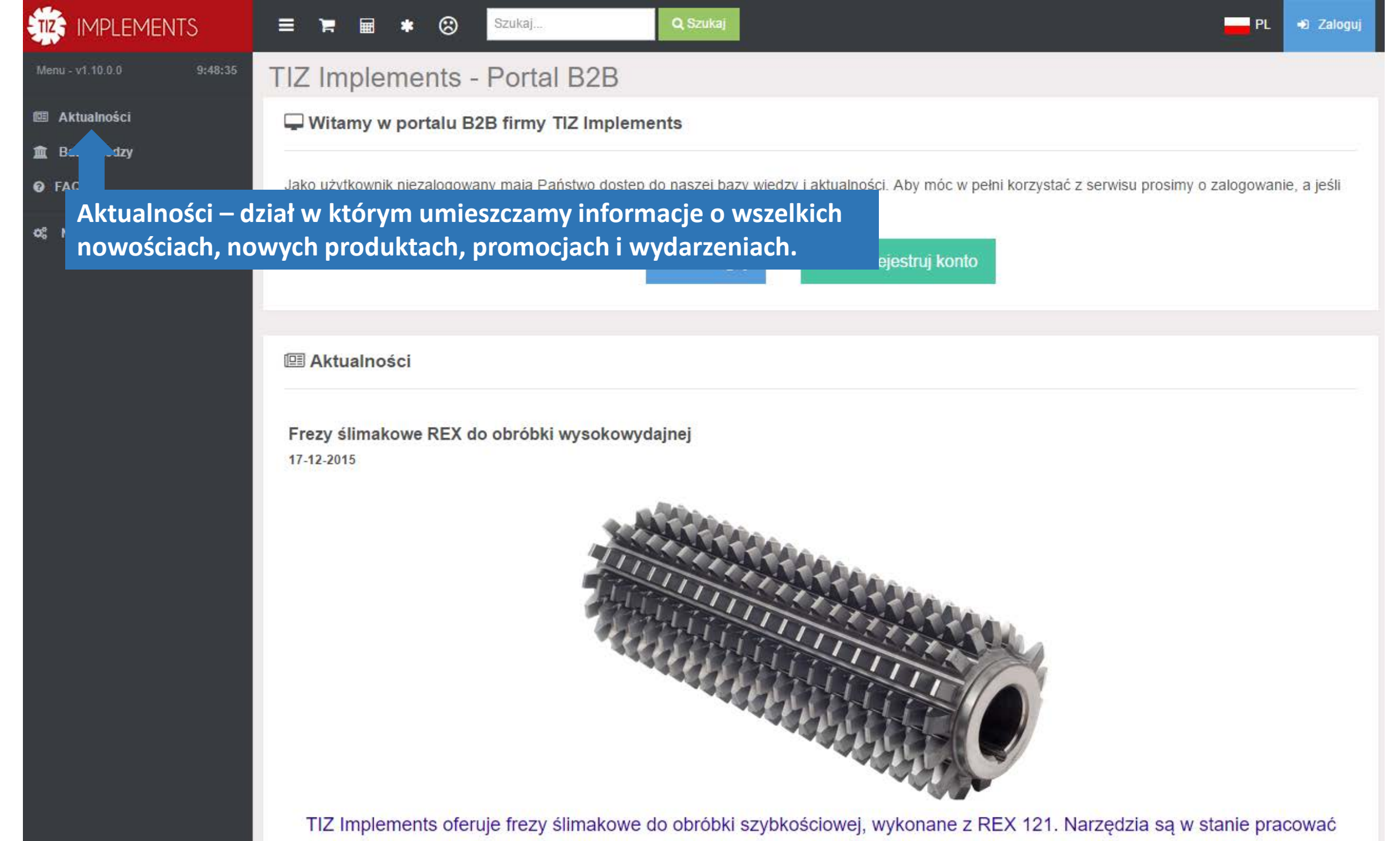

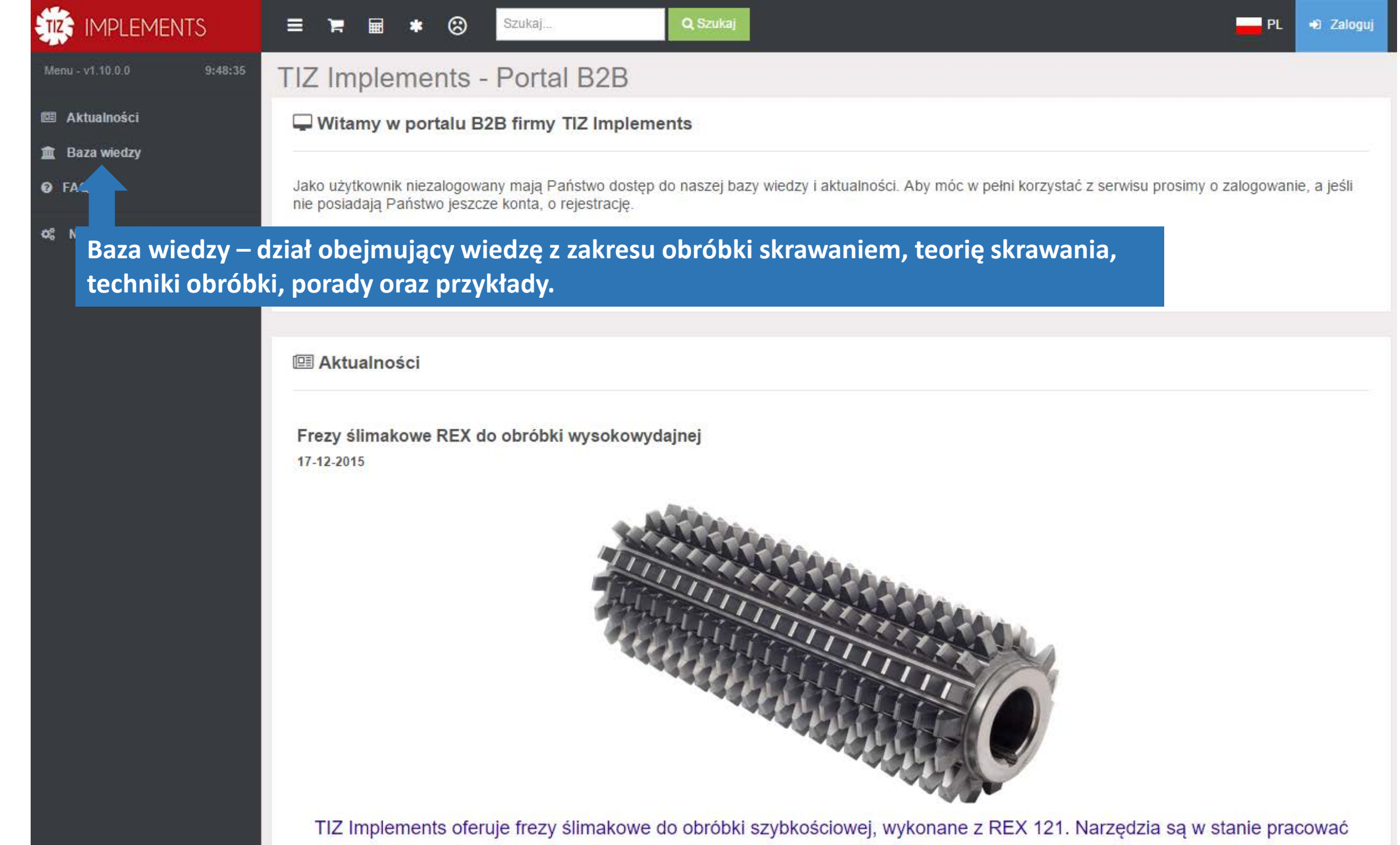

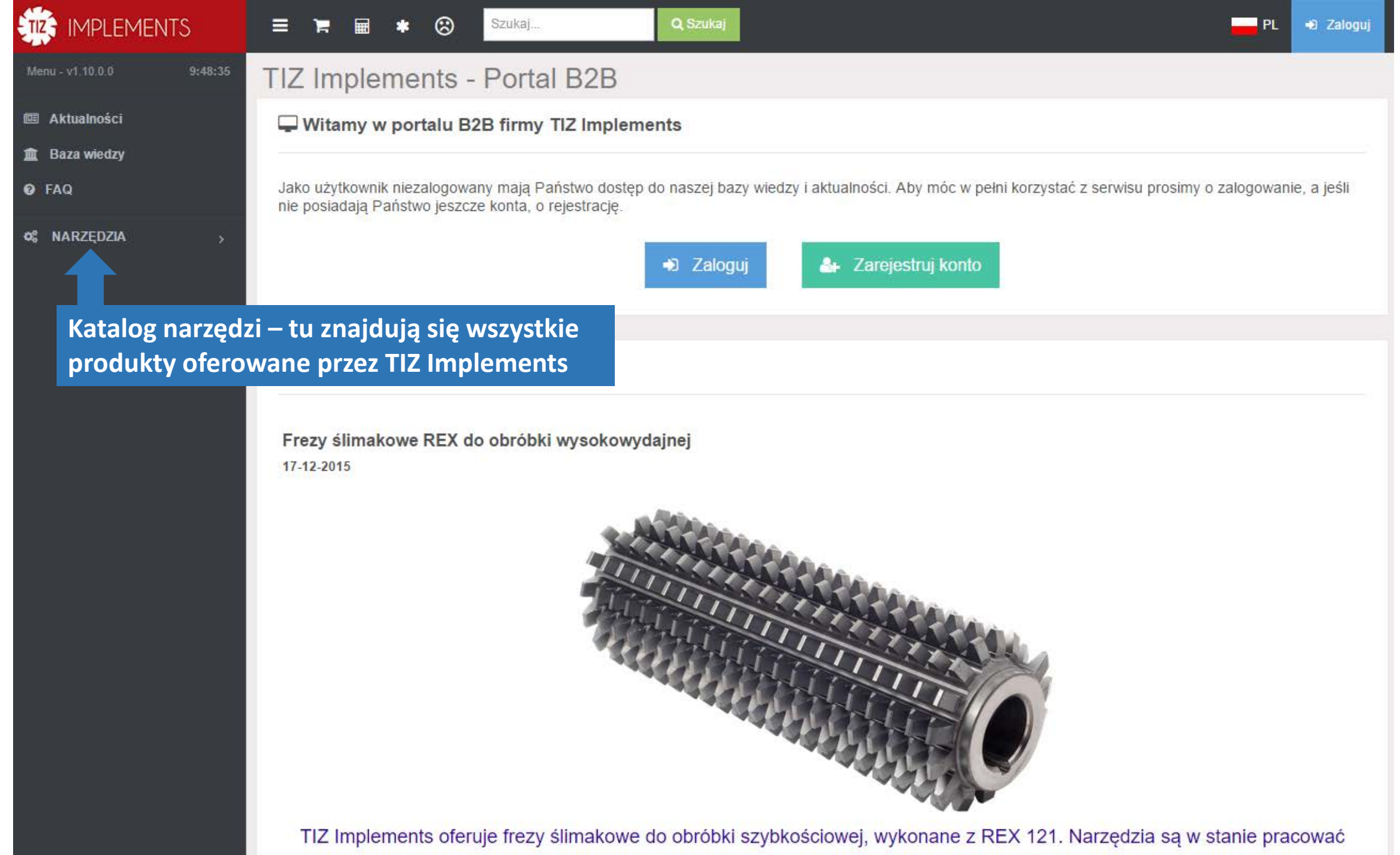

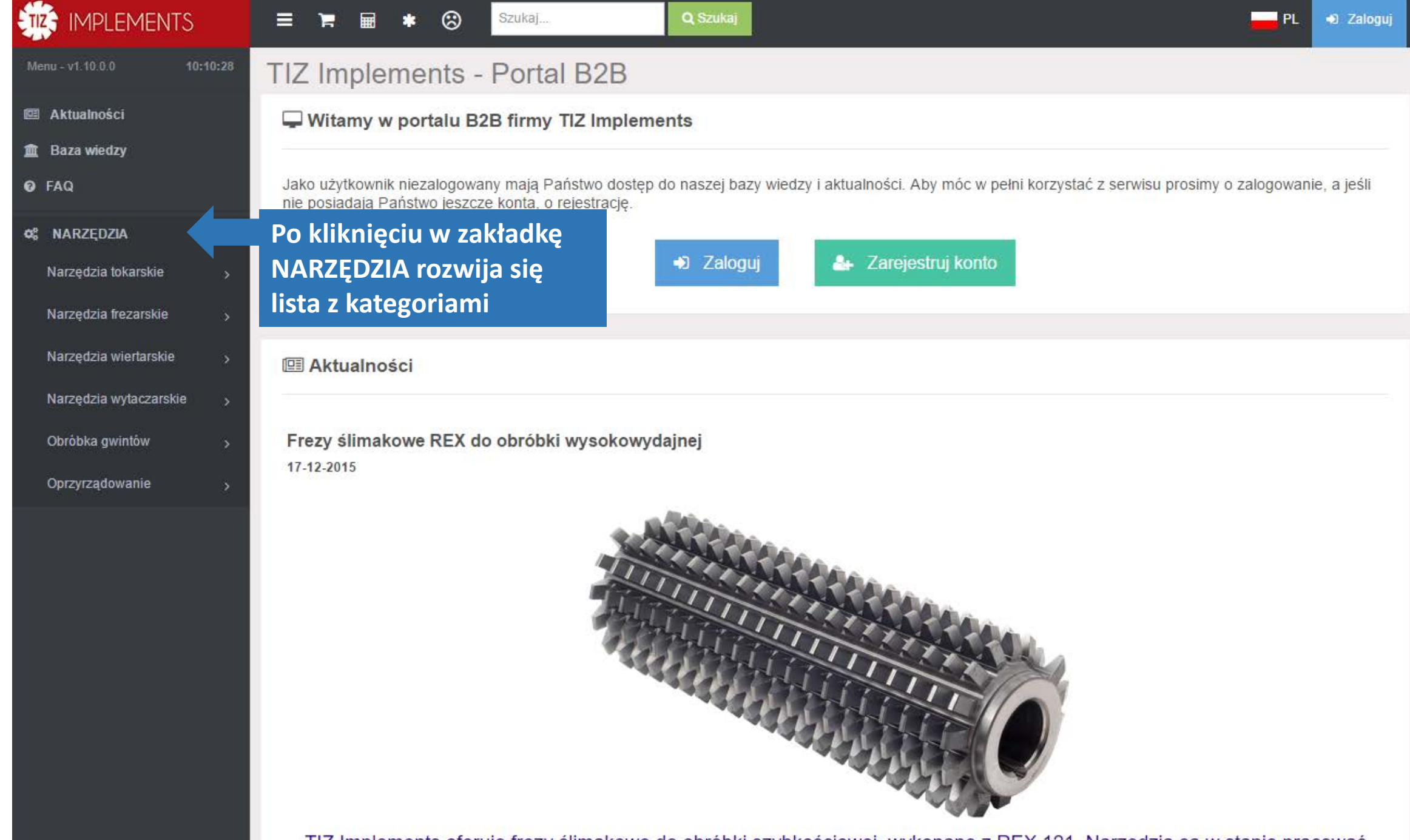

TIZ Implements oferuje frezy ślimakowe do obróbki szybkościowej, wykonane z REX 121. Narzędzia są w stanie pracować

|                           | =    | <b>■ <del> </del> <b>■ *</b> ⊗  </b> | Szukaj                                               | Q Szukaj            |            |                 | P                            | L 🎝 Zaloguj      |
|---------------------------|------|--------------------------------------|------------------------------------------------------|---------------------|------------|-----------------|------------------------------|------------------|
| Menu - v1.10.0.0 10:24    | 4:34 | Filtruj                              |                                                      |                     |            | 📩 Skonfiguruj z | testaw <b>lılıl</b> Porównaj | wybrane produkty |
| 🖭 Aktualności             |      | Kod katalogowy                       | Grupa                                                | Zdjęcie             | Cena netto | Czas dostawy    | Średnica skrawania           | Średnica chwyt   |
| 🏛 Baza wiedzy             |      |                                      |                                                      |                     |            |                 |                              |                  |
| Ø FAQ                     |      |                                      |                                                      |                     |            |                 | v (v)                        |                  |
| ¢\$ NARZĘDZIA             | ~    | CBN01004002A04000001                 | <ul> <li>Frez monolityczny</li> <li>CBN01</li> </ul> |                     | 🕑 Zapytaj  | 2 dni           | ø 0,40 mm                    | ø                |
| Narzędzia tokarskie       | >    |                                      |                                                      |                     |            |                 |                              |                  |
| Narzędzia frezarskie      | ~    | CBN01005003A04000002                 | Frez monolityczny                                    |                     | 🕑 Zapytaj  | 2 dni           | ø 0,50 mm                    | Ø                |
| <u>Skonfiguruj zestaw</u> |      |                                      | CBN01                                                |                     |            |                 |                              | _                |
| Frezy monolityczne        |      | Po wybraniu inte                     | resującej nas                                        | kategorii           | Ø Zapytaj  | 2 dni           | ø 0.60 mm                    | ø                |
| Frezy składane            | >    | (w tym przypadk                      | u "Frezy mono                                        | olityczne")         |            |                 |                              |                  |
| Frezy rotacyjne           |      | wyświetli się lista                  | i produktów z                                        | tej                 | O Zaputaj  | 2 dai           | a 0.00 mm                    |                  |
| Fazowniki monolityczne    |      | kategorii                            |                                                      |                     | U Zapytaj  | 2 um            | 0,00 1111                    | 6                |
| Narzędzia wiertarskie     |      | <b>H</b>                             | Frez monolityczny                                    |                     |            |                 |                              |                  |
| Narzędzia wytaczarskie    | , L  | CBN01010005A04001003                 | CBN01                                                |                     | 🛛 Zapytaj  | 2 dni           | ø 1,00 mm                    | Ø                |
| Obróbka gwintów           | >    | R                                    | Froz monolityczny                                    |                     |            |                 |                              |                  |
| Oprzyrządowanie           | , L  | CBN01010005A04001004                 | CBN01                                                |                     | 🛿 Zapytaj  | 2 dni           | ø 1,00 mm                    | Ø                |
|                           |      |                                      |                                                      |                     |            |                 |                              | _                |
|                           |      | CBN01010005A04001006                 | Frez monolityczny     CBN01                          |                     | 🕑 Zapytaj  | 2 dni           | ø 1,00 mm                    | ø                |
|                           |      |                                      |                                                      |                     |            |                 | •                            | •                |
|                           | K    | ) < 1 2 3 4 5                        | ()()) 50 v                                           | obiektów na stronie |            |                 | Wyświetlane 1-50 z 889       | )4 obiektów 💍    |

| IMPLEMENTS                                          | ≡                                                                                                    | 🏲 🖩 🛊 🛞 <sup>Sz</sup>   | ukaj                       | Q Szukaj            |                        |                               |                            | PL 🔹 Zaloguj     |
|-----------------------------------------------------|----------------------------------------------------------------------------------------------------|-------------------------|----------------------------|---------------------|------------------------|-------------------------------|----------------------------|------------------|
| Menu - v1.10.0.0 10:24:34                           | Q F                                                                                                    | Itruj                   |                            |                     |                        | 📩 Skonfiguruj                 | zestaw 🛄 Porównaj          | wybrane produkty |
| Aktualności                                         |                                                                                                    | Kod katalogowy          | Grupa                      | Zdjęcie             | Cena netto             | Czas dostawy                  | Średnica skrawania<br>(DC) | Średnica chwyt   |
| m_ Baza wiedzy<br>✔ FAQ                             |                                                                                                    | •                       | •                          |                     |                        |                               | \$                         |                  |
| ✿ NARZĘDZIA ✓ Narzędzia tokarskie >                 | Тя<br>Lat.                                                                                                    | CBN01004002A04000001 +€ | Frez monolityczny<br>CBN01 |                     | 0 Zapytaj              | 2 dni                         | ø 0,40 mm                  | Ø                |
| Narzędzia frezarskie                                | ۲<br>اس                                                                                                    | CBN01005003A04000002 €  | Frez monolityczny<br>CBN01 |                     | 0 Zapytaj              | 2 dni                         | ø 0,50 mm                  | ø                |
| Frezy monolityczne<br>Frezy składane >              | ۲.<br>اسا                                                                                                    | CBN01006003A04001002 +€ | Frez monolityczny<br>CBN01 |                     | 🛿 Zapytaj              | 2 dni                         | ø 0,60 mm                  | ø                |
| Frezy rotacyjne<br>Fazowniki monolityczne           | ۲.<br>اسا                                                                                                    | CBN01008004A04001002 +∂ | Frez monolityczny<br>CBN01 |                     | 🛿 Zapytaj              | 2 dni                         | ø 0,80 mm                  | Ø                |
| Narzędzia wiertarskie ><br>Narzędzia wytaczarskie > | )<br>E                                                                                                    | CBN01010005A04001003 +€ | Frez monolityczny<br>CBN01 |                     |                        | <sup>2 dni</sup><br>że w dane | ø1,00mm<br>ei kategorii    | Ø                |
| Obróbka gwintów > Oprzyrządowanie >                 | )<br>Lui                                                                                                    | CBN01010005A04001004 +D | Frez monolityczny<br>CBN01 |                     | znajduje s<br>celu odi | się 8894 p<br>nalezienia      | roduktów. W<br>szukanego   | Ø                |
|                                                     | The second second secon | CBN01010005A04001006 +D | Frez monolityczny<br>CBN01 |                     | produktu<br>Ø Zapytaj  | należy ua<br><sup>2 dni</sup> | ktywnić filtr.<br>∅1,00 m  | •                |
|                                                     | (K)(<                                                                                                    | ) 1 2 3 4 5 (           | >)(э) 50 ∨                 | obiektów na stronie |                        |                               | Wyświetlane 1-50 z 88      | 94 obiektów 🖒    |

|                                                     | ≡ ≒ ⊞ <b>*</b> ⊗ <sup>Szu</sup>                                      | ıkaj                       | Q Szukaj            |           |                      | PL                     | 🔹 Zaloguj      |
|-----------------------------------------------------|----------------------------------------------------------------------|----------------------------|---------------------|-----------|----------------------|------------------------|----------------|
| Menu - v1.10.0.0 10:27:47                           | Q Filtruj Po kli                                                     | knięciu w pr               | zycisk              |           | 📩 Skonfiguruj zestaw | 🔟 Porównaj wyt         | orane produkty |
| 🕮 Aktualności                                       | "Filtru                                                              | j" otwiera n               | am się              |           |                      |                        |                |
| 🏦 Baza wiedzy                                       | Wybór cech Ok                                                        | no filtrowar               | nia                 |           |                      |                        |                |
| Ø FAQ                                               | Średnica skrawania<br>(DC)                                           | <u>v</u>                   |                     |           |                      |                        |                |
| <b>o; Narzędzia</b> 🗸 🗸                             | Średnica chwytu (DMM)<br>Średnica złącza (DCON)                      |                            |                     |           |                      |                        | c              |
| Narzędzia tokarskie ><br>Narzędzia frezarskie       | Maksymalna głębokość<br>skrawania (APMX)                             |                            |                     |           |                      |                        | o              |
| <u>Skonfiguruj zestaw</u><br>Frezy monolityczne     | Materiał zastosowanie     Rodzaj obróbki     Długość całkowita (OAL) |                            |                     |           |                      |                        |                |
| Frezy składane >                                    | Kat stozka korpusu<br>(BHTA)<br>Pokrycie                             |                            |                     |           |                      |                        |                |
| Fazowniki monolityczne                              |                                                                      | Fraz monolityczny<br>CBN01 |                     | Q Zandar  | .2 din               | n 6,80 mm              | <u>+</u>       |
| Narzędzia wiertarskie ><br>Narzędzia wytaczarskie > | CBN01010005A04001003 €                                               | Frez monolityczny<br>CBN01 |                     | 🛿 Zapytaj | 2 <mark>d</mark> ni  | ø 1,00 mm              | ø              |
| Obróbka gwintów ><br>Oprzyrządowanie >              | CBN01010005A04001004 €                                               | Frez monolityczny<br>CBN01 |                     | 🛛 Zapytaj | 2 dni                | ø 1,00 mm              | ø              |
|                                                     | CBN01010005A04001006 ↔                                               | Frez monolityczny<br>CBN01 |                     | 🛿 Zapytaj | 2 dni                | ø 1,00 mm              | 0              |
|                                                     | K ( 1 2 3 4 5 (                                                      | > > 50 v                   | obiektów na stronie |           | Wyś                  | wietlane 1-50 z 8894 o | biektów 🖒      |

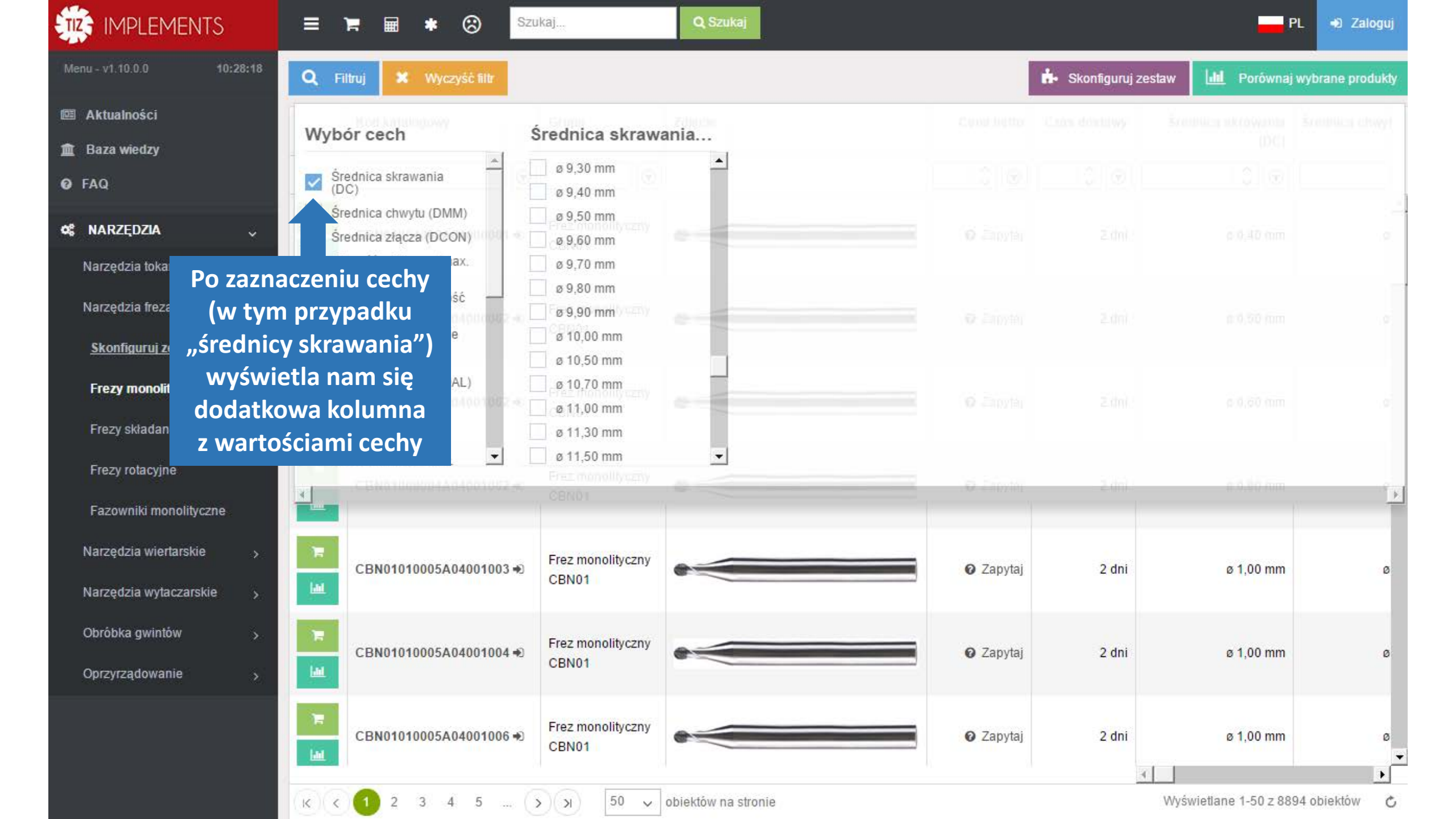

|                                                     | ≡ ≒ ⊞ ∗ ⊗                                                                           | Szukaj Q Szukaj                                               |         |                      | PL                     | 🔿 Zaloguj        |
|-----------------------------------------------------|-------------------------------------------------------------------------------------|---------------------------------------------------------------|---------|----------------------|------------------------|------------------|
| Menu - v1.10.0.0 10:28:39                           | Q Filtruj 🗶 Wyczyść filtr                                                           |                                                               |         | 📩 Skonfiguruj zestaw | Lill Porównaj wyt      | orane produkty   |
| 🕮 Aktualności<br>🏛 Baza wiedzy                      | Wybór cech                                                                          | Średnica skrawania                                            |         |                      |                        |                  |
| Ø FAQ                                               | Średnica skrawania                                                                  |                                                               |         |                      |                        |                  |
| os narzędzia "                                      | Średnica chwytu (DMM)<br>Średnica złącza (DCON)                                     | ø 9,50 mm                                                     |         |                      |                        | а: (             |
| Narzędzia tokarskie ><br>Narzędzia frezarskie       | Długość użytkowa (max.<br>zalecana, LU)<br>Maksymalna głębokość<br>skrawania (APMX) | ø 9,70 mm<br>ø 9,80 mm<br>ø 9.90 mm                           |         |                      |                        |                  |
| <u>Skonfiguruj zestaw</u>                           | Materiał zastosowanie<br>Rodzaj obróbki                                             | Ø 10,00 mm<br>Ø 10,50 mm                                      |         |                      |                        |                  |
| Frezy monolityczne                                  | Długość całkowita (OAL)<br>Kat stożka korpusu<br>(BH                                | ø 10,70 mm                                                    |         |                      |                        |                  |
| Frezy składane > Frezy rotacyjne                    | Po zaznac                                                                           | zeniu wartości<br>tr ogranicza liczbę                         |         |                      |                        |                  |
| Fazowniki monolityczne                              | wyświetlan<br>system wyś                                                            | ych produktów i <b>se stanie stale s</b><br>świetla tylko te. |         | 2.010                | AD - 140, 010111111    | <b>I</b>         |
| Narzędzia wiertarskie ><br>Narzędzia wytaczarskie > | które posi                                                                          | adają średnicę                                                | Zapytaj | 2 dni                | ø 10,00 mm             | <mark>ø 1</mark> |
| Obróbka gwintów >                                   | HM024100000B10013063                                                                | Frez monolityczny<br>HM024                                    | Zapytaj | 1 dni                | ø 10,00 mm             | ø 1              |
| Oprzyrządowanie >                                   |                                                                                     | Eroz monolityczny                                             |         |                      | 533 Prod               | lukty            |
|                                                     | HM029100050B10045095                                                                | HM029                                                         | Zapytaj | 1 dni                | ø 10,00 mn             | ©1<br>▼          |
|                                                     | К ( 1 2 3 4 5                                                                       | → → 50 → obiektów na stronie                                  |         | Wy                   | świetlane 1-50 z 533 o | biektów 🖒        |

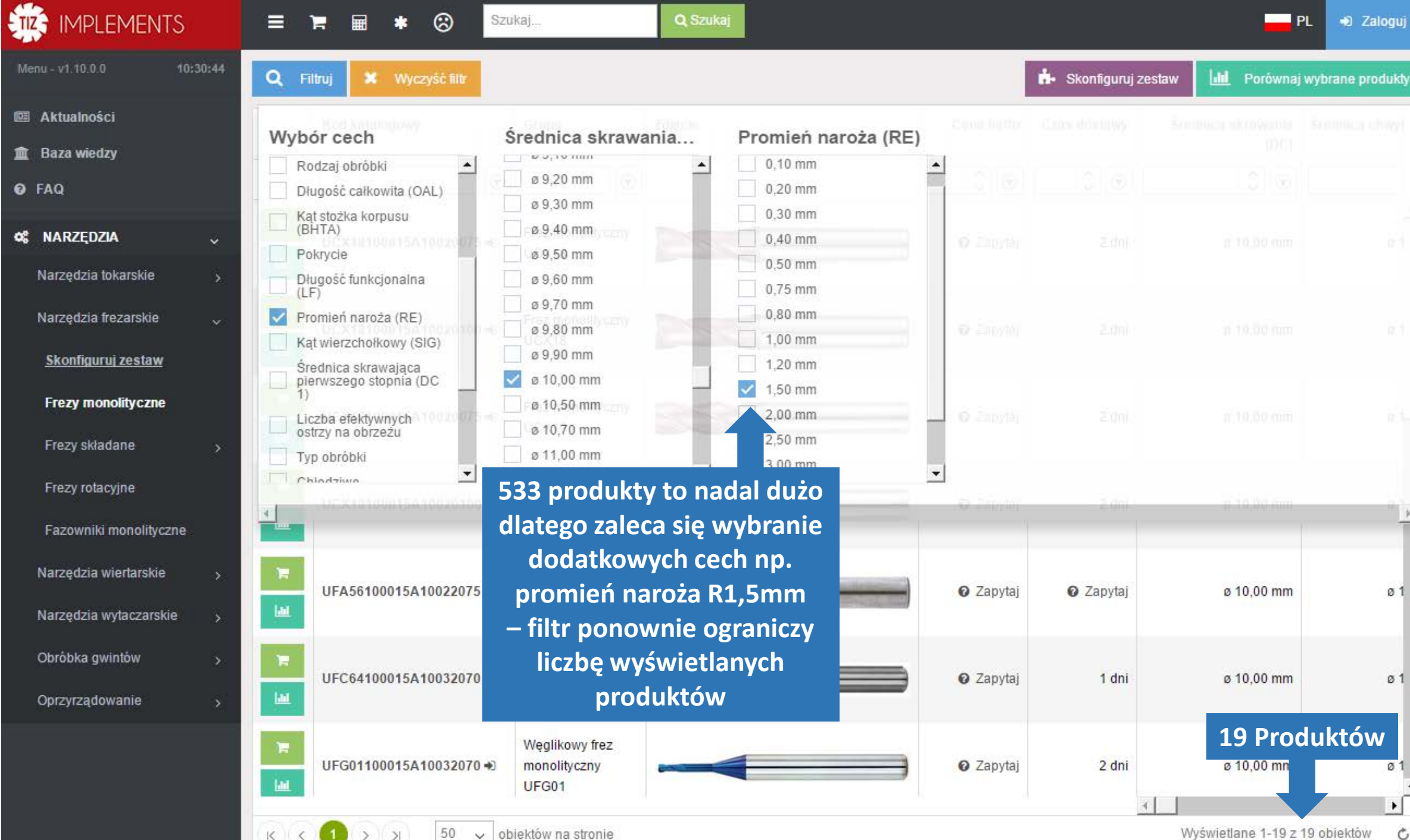

10

 $\sim$ 

Wyświetlane 1-19 z 19 obiektów

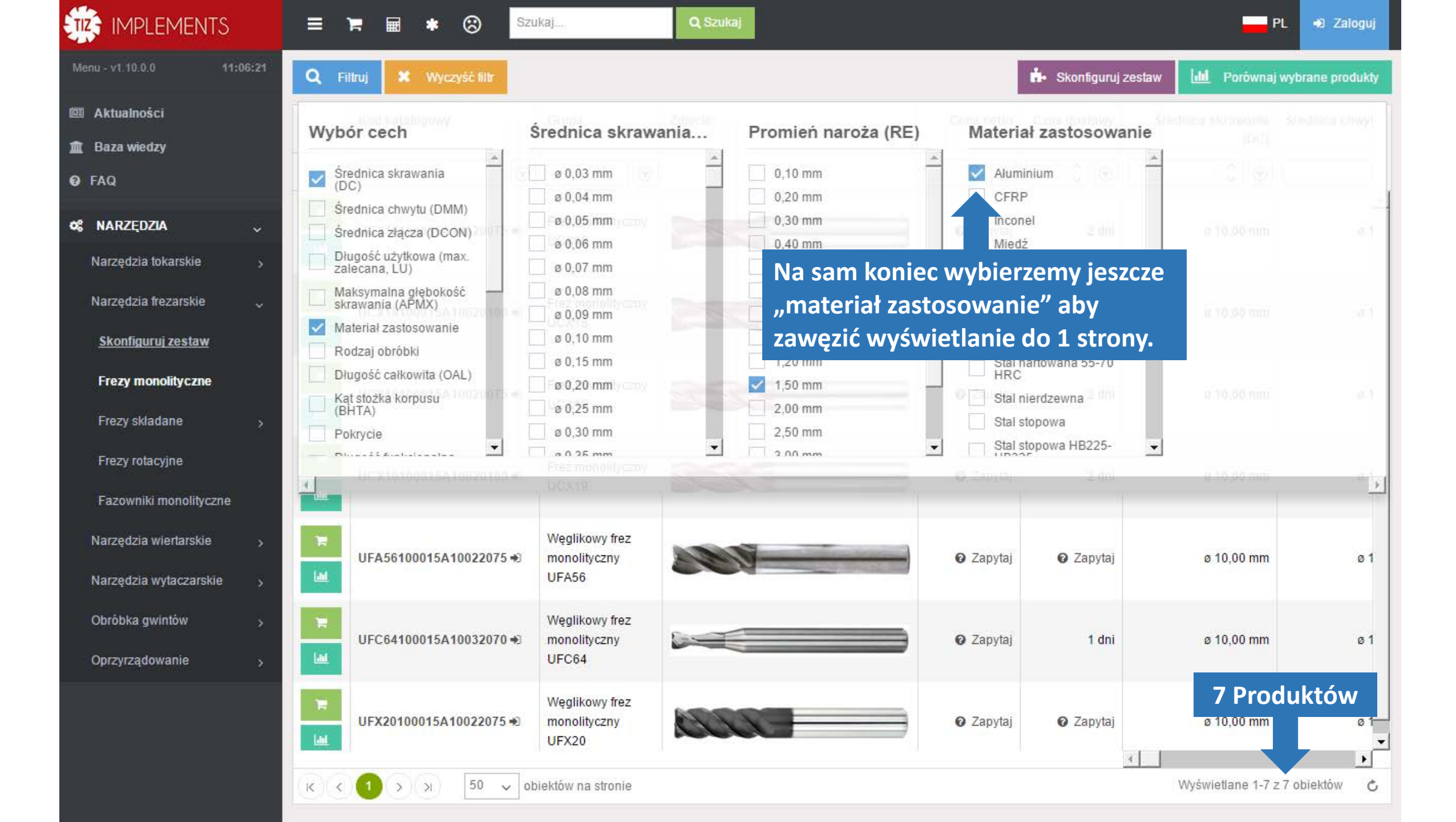

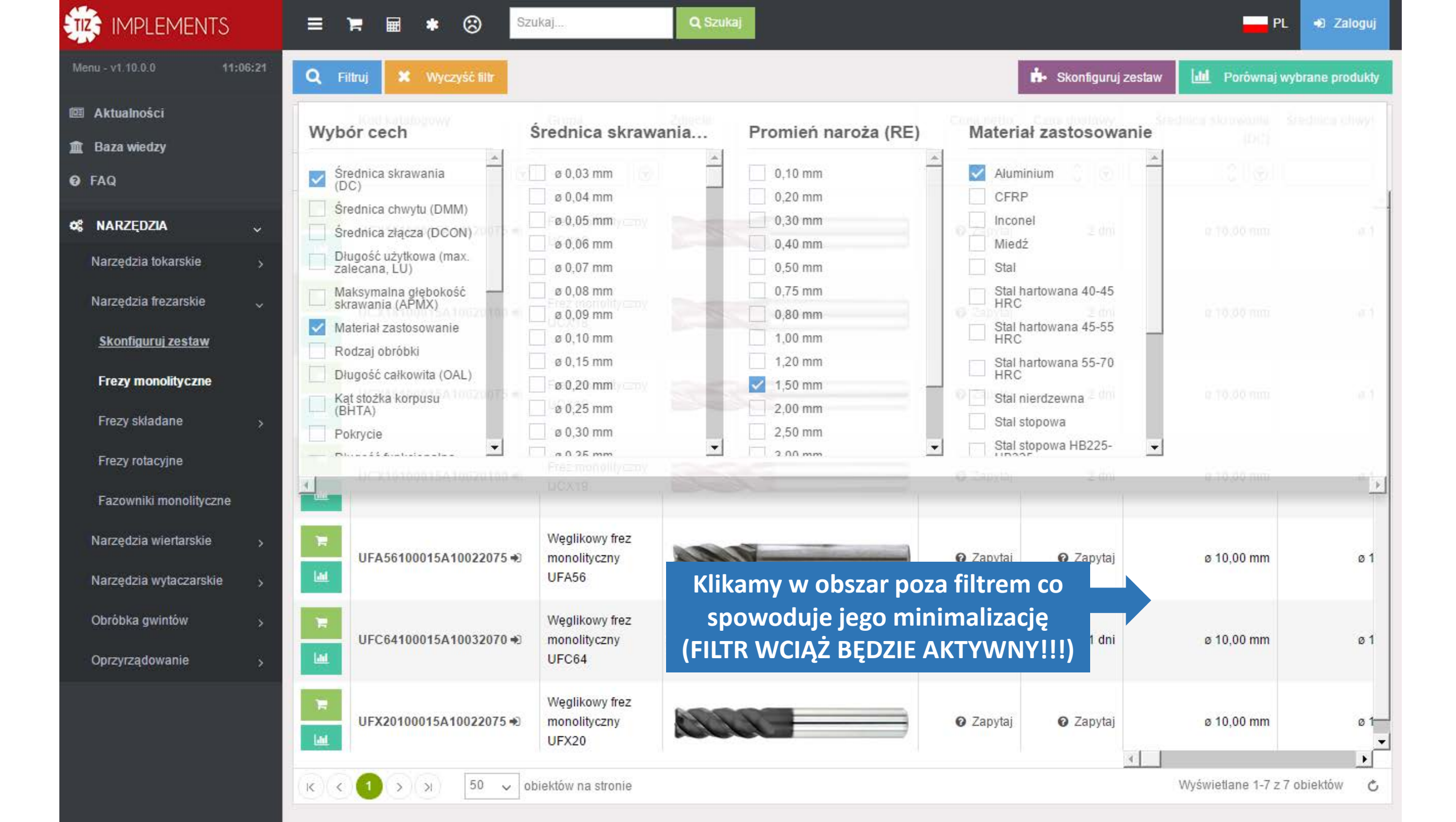

| Me            | nu - v1.10.0.0                                    | 11:06:40                | <b>Q</b> Filtruj                  | 🗙 Wyczyść filtr                                     |                                         |                                                     |                      | 📩 Skonfiguruj | zestaw 🛄 Porówna           | ij wybrane produkty |
|---------------|---------------------------------------------------|-------------------------|-----------------------------------|-----------------------------------------------------|-----------------------------------------|-----------------------------------------------------|----------------------|---------------|----------------------------|---------------------|
| œ<br><b>1</b> | Aktualności<br>Baza wiedzy                        |                         | Ko                                | d katalog <del>o</del>                              | Grupa                                   | Zdjęcie                                             | Cena netto           | Czas dostawy  | Średnica skrawania<br>(DC) | Średnica chwyt      |
| 8             | FAQ                                               | Guzik                   | , "Wyczys                         | ść filtr" służy                                     |                                         |                                                     | <b>\$</b>            | $\hat{}$      |                            |                     |
| œ             | NARZĘDZIA<br>Narzędzia tokarskie                  | do w<br>jest do<br>jest | yłączenia<br>ostępny,<br>: aktywn | a filtra, jeżeli<br>oznacza to że<br>y jakiś filtr. | Frez monolityczny<br>UCX18              |                                                     | 🛿 Zapytaj            | 2 dni         | ø 10,00 mm                 | ø 1                 |
|               | Narzędzia frezarskie<br><u>Skonfiguruj zestaw</u> | ~                       | UC                                | X18100015A10020100 Đ                                | Frez monolityczny<br>UCX18              |                                                     | 🛛 Zapytaj            | 2 dni         | ø 10,00 mm                 | ø 1                 |
|               | Frezy monolityczne<br>Frezy składane              | >                       | UC                                | X19100015A10020075 ➡                                | Frez monolityczny<br>U Podsum           | nowując nasz przykładow                             | y wybór:             | 2 dni         | ø 10,00 mm                 | Ø 1                 |
|               | Frezy rotacyjne<br>Fazowniki monolitycz           | ne                      | UC                                | X19100015A10020100 🔿                                | Fr monolity<br>o średni                 | yczne mogące obrabiać al<br>icy skrawania Ø10mm i p | luminium<br>romieniu | 2 dni         | ø 10,00 mm                 | Ø 1                 |
|               | Narzędzia wiertarskie<br>Narzędzia wytaczarski    | ><br>e >                | F UF                              | A56100015A10022075 🔿                                | W<br>monolityczny<br>UFA56              | naroża R1,5mm.                                      | 🕑 Zapytaj            | 🕑 Zapytaj     | ø 10,00 mm                 | Ø 1                 |
|               | Obróbka gwintów<br>Oprzyrządowanie                | ><br>>                  | THE UF                            | C64100015A10032070 ➔                                | Węglikowy frez<br>monolityczny<br>UFC64 |                                                     | 🕑 Zapytaj            | 1 dni         | ø 10,00 mm                 | Ø 1                 |
|               |                                                   |                         | THE UF                            | X20100015A10022075 ↔                                | Węglikowy frez<br>monolityczny<br>UFX20 |                                                     | 🛿 Zapytaj            | 🕑 Zapytaj     | ø 10,00 mm                 | ø 1<br>•            |

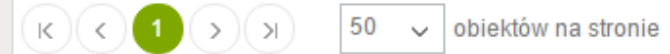

| Ment       | u - v1.10.0.0                                   | 11:06:40 | QI                                                                                                    | Filtruj 🗙 Wyczyść filtr                   |                                         |         |            | 📩 Skonfiguruj z | zestaw 🛄 Porównaj          | wybrane produkty |
|------------|-------------------------------------------------|----------|----------------------------------------------------------------------------------------------------|-------------------------------------------|-----------------------------------------|---------|------------|-----------------|----------------------------|------------------|
|            | Aktualności<br>Baza wiedzy                      |          |                                                                                                    | Kod katalogowy                            | Grupa                                   | Zdjęcie | Cena netto | Czas dostawy    | Średnica skrawania<br>(DC) | Średnica chwyt   |
| 0 F        | AQ                                              |          |                                                                                                    | •                                         | •                                       |         | \$         |                 | \$<br>\$                   |                  |
| <b>¢\$</b> | NARZĘDZIA<br>Jarzędzia tokarskie                | ř,       | Jedno                                                                                                    | ucxiaion 10020075 D<br>ocześnie można uży | Frez monolityczny<br>/WaĆ               |         | 🕑 Zapytaj  | 2 dni           | ø 10,00 mm                 | ø 1              |
| N          | Varzędzia frezarskie<br>Skonfiguruj zestaw      | ,        | fil                                                                                                    | trów wpisywanych<br>klawiatury            | <b>Z</b><br>ityczny                     |         | 🛛 Zapytaj  | 2 dni           | ø 10,00 mm                 | ø 1              |
|            | Frezy monolityczne<br>Frezy składane            | >        | ۲<br>اط                                                                                                    | UCX19100015A10020075 ➔                    | Frez monolityczny<br>UCX19              |         | 🕑 Zapytaj  | 2 dni           | ø 10,00 mm                 | ø 1              |
|            | Frezy rotacyjne<br>Fazowniki monolitycz         | ne       | The second second secon | UCX19100015A10020100 +)                   | Frez monolityczny<br>UCX19              |         | 0 Zapytaj  | 2 dni           | ø 10,00 mm                 | ø 1              |
| N          | Varzędzia wiertarskie<br>Varzędzia wytaczarskie | ><br>e > | <b>₩</b>                                                                                                    | UFA56100015A10022075 Đ                    | Węglikowy frez<br>monolityczny<br>UFA56 |         | 🛛 Zapytaj  | 🕜 Zapytaj       | ø 10,00 mm                 | ø 1              |
| c<br>c     | Dbróbka gwintów<br>Dprzyrządowanie              | ><br>>   | )<br>M                                                                                                    | UFC64100015A10032070 Đ                    | Węglikowy frez<br>monolityczny<br>UFC64 |         | 🛛 Zapytaj  | 1 dni           | ø 10,00 mm                 | ø 1              |
|            |                                                 |          | ₩<br>M                                                                                                    | UFX20100015A10022075 +3                   | Węglikowy frez<br>monolityczny<br>UFX20 |         | 🕑 Zapytaj  | 🕜 Zapytaj       | ø 10,00 mm                 | 0 1<br>          |

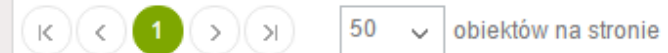

Wyświetlane 1-7 z 7 obiektów 🛛 🖒

|                                                   |        | ן ≡ 1             | 🖛 🕷 🛞 🔽                                 | kaj                                     | Q Szukaj  |                  |               | F                          | PL 🔹 Zaloguj     |
|---------------------------------------------------|--------|-------------------|-----------------------------------------|-----------------------------------------|-----------|------------------|---------------|----------------------------|------------------|
| Menu - v1.10.0.0 11:1                             | 5:32   | Q Fil             | truj 🗶 Wyczyść filtr                    |                                         |           |                  | 📩 Skonfiguruj | zestaw 🛄 Porównaj          | wybrane produkty |
| Aktualności                                       |        |                   | Kod katalogowy                          | Grupa                                   | Zdjęcie   | Cena netto       | Czas dostawy  | Średnica skrawania<br>(DC) | Średnica chwyt   |
| FAQ                                               |        |                   |                                         | $\bigcirc$                              |           |                  |               | \$<br>\$                   |                  |
| NARZĘDZIA Narzędzia tokarskie                     | *<br>> | ۲<br>اط           | Zav<br>UCX18100015A10020075             | viera<br>zpoczyna<br>rowne              |           | 🕑 Zapytaj        | 2 dni         | ø 10,00 mm                 | Ø 1              |
| Narzędzia frezarskie<br><u>Skonfiguruj zestaw</u> | ↓ F    | Przy ka<br>est wy | ażdym polu tekst<br>ybór rodzaju filtra | owym moż<br>a. Wartości                 | liwy<br>ą | 🛿 Zapytaj        | 2 dni         | ø 10,00 mm                 | ø 1              |
| Frezy monolityczne                                | C      | lomyś             | Ślną jest filtr "Zav                    | viera"                                  |           | 🛿 Zapytai        | 2 dni         | ø 10.00 mm                 | ø 1              |
| Frezy składane                                    | >      | ш                 |                                         | UCX19                                   |           | C,               |               |                            |                  |
| Frezy rotacyjne<br>Fazowniki monolityczne         |        | )#<br>Lut         | UCX19100015A10020100 €)                 | Frez monolityczny<br>UCX19              |           | 0 Zapytaj        | 2 dni         | ø 10,00 mm                 | ø 1              |
| Narzędzia wiertarskie                             | >      | <del>اير</del>    | UFA56100015A10022075 -                  | Węglikowy frez                          |           | <b>Q</b> Zanvtai | 🛛 Zapytaj     | ø 10 00 mm                 | o 1              |
| Narzędzia wytaczarskie                            | >      | Lat               |                                         | UFA56                                   |           | • Zupytuj        | • Lupyuy      | 5 10,00 1111               |                  |
| Obróbka gwintów<br>Oprzyrządowanie                | ><br>> | i≡<br>LuL         | UFC64100015A10032070 +)                 | Węglikowy frez<br>monolityczny<br>UFC64 |           | 🛛 Zapytaj        | 1 dni         | ø 10,00 mm                 | ø 1              |
|                                                   |        | ۲.                | UFX20100015A10022075 🖈                  | Węglikowy frez<br>monolityczny<br>UFX20 |           | 🛛 Zapytaj        | 🛛 Zapytaj     | ø 10,00 mm                 | ø 1<br>•         |
|                                                   |        | (K) (K)           | 1 ) )) 50 v ob                          | iektów na stronie                       |           |                  |               | Wyświetlane 1-7 z          | 7 obiektów 🖒     |

|                                            |           | = 1           | <b>- ■</b>                | * ©            | <b>)</b> S              | Szukaj            |                          | Q Szul  | kaj |            |                |            | <b></b> F                | PL 🌒 Zaloguj     |
|--------------------------------------------|-----------|---------------|---------------------------|----------------|-------------------------|-------------------|--------------------------|---------|-----|------------|----------------|------------|--------------------------|------------------|
| Menu - v1.10.0.0 11:15:                    | :11       | Q Fi          | truj 🗙                    | Wyczyść        | filtr                   |                   |                          |         |     |            | 📩 Skonfigu     | ruj zestaw | LIII Porównaj            | wybrane produkty |
| Aktualności                                |           |               | Kod katal                 | ogowy          |                         | Grupa             |                          | Zdjęcie |     | Cena net   | to Czas dostav | y Śre      | ednica skrawania<br>(DC) | Średnica chwyt   |
| I Baza wiedzy<br>✔ FAQ                     |           |               | UCX                       |                | ×                       | <                 | $\overline{\mathbf{v}}$  | ]       |     | <u></u>    |                |            |                          |                  |
| <b>¢\$ NARZĘDZIA</b>                       | ×         | R             | UCX1810                   | A1002          | 20075 +)                | Frez m            | nonolityczny<br>o        |         |     | 🕑 Zapy     | aj 2 d         | ni         | ø 10,00 mm               | ø 1              |
| Narzędzia frezarskie<br>Skonfiguruj zestaw | ,,L<br>sp | JCX",<br>JCX" | iąc w<br>otrzyr<br>ją por | namy<br>orzedr | e kat<br>wyr<br>ni filt | niki ki<br>tr ora | owym<br>tóre<br>z te kto | óre w   |     | <br>🕑 Zapy | aj 2 d         | ni         | ø 10,00 mm               | ø 1              |
| Frezy monolityczne                         | SV        | voim          | kodzie                    | e posia        | adaj                    | ią zwr            | ot "UC                   | CX".    |     | Zapy       | aj 2 d         | ni         | ø 10,00 mm               | ø 1              |
| Frezy rotacyjne<br>Fazowniki monolityczne  | fil       | try z         | isty w                    | yboru          | u sui                   | mują              | się.                     |         |     | Zapy       | aj 2 d         | ni         | ø 10,00 mm               | Ø 1              |
| Narzędzia wiertarskie                      | >         |               |                           |                |                         |                   |                          |         |     |            |                |            |                          | _                |
| Narzędzia wytaczarskie                     | >         |               |                           |                |                         |                   |                          |         |     |            |                |            |                          |                  |
| Obróbka gwintów                            | >         |               |                           |                |                         |                   |                          |         |     |            |                |            |                          |                  |
| Oprzyrządowanie                            | >         |               |                           |                |                         |                   |                          |         |     |            |                |            |                          |                  |
|                                            |           |               |                           |                |                         |                   |                          |         |     |            |                |            |                          |                  |
|                                            |           |               |                           |                |                         |                   |                          |         |     |            |                | <          |                          |                  |
|                                            |           | ĸĸ            | 1 >                       | Э 5            | 0 ~                     | obiektów n        | na stronie               |         |     |            |                |            | Wyświetlane 1-4 2        | z 4 obiektów 🖒   |

| TIZ - | IMPLEMENTS |  |
|-------|------------|--|
|       |            |  |

Q Szukaj

| Model Model                                                                                                    |                                             |                |            |                                       |                                         |         |            |              |                          |                          |                 |                      |                             |            |
|----------------------------------------------------------------------------------------------------|---------------------------------------------|----------------|------------|---------------------------------------|-----------------------------------------|---------|------------|--------------|--------------------------|--------------------------|-----------------|----------------------|-----------------------------|------------|
| I handed       Image: Single Single Si           |                                             | 11:22:48       | Q Fi       | iltruj 🗙 Wyczyść filtr                |                                         |         |            |              |                          |                          |                 | 📩 Skonfiguruj zestaw | <b>III</b> Porównaj wybrane | e produkty |
| B Nack and y and y and  | 💷 Aktualności                               |                |            | Kod katalogowy                        | Grupa                                   | Zdjęcie | Cena netto | Czas dostawy | Średnica skrawania       | Średnica chwytu (DMM)    | Średnica złącza | Długość użytkowa     | Maksymalna głębokość        | Dłı        |
| • FO       • • • • • • • • • • • • • • • • • • •                                                                                                    | 🏛 Baza wiedzy                               |                |            |                                       |                                         |         |            |              | (DC)                     |                          | (DCON)          | (max. zalecana, LU)  | SKrawania (APMX)            |            |
| • AM2CUA       • C       • C      <                                                                                                    | 🤨 FAQ                                       |                |            | · · · · · · · · · · · · · · · · · · · | •                                       |         |            | \$ T         | <u></u>                  | Ĵ. 🔊                     | Û               |                      | \$<br>\$                    |            |
| Norded location       Image: second location       Image: second location       Image: s                                                                                                    | ¢\$ NARZĘDZIA                               |                | i≡<br>Lat  | UCX18100015A10020075 €)               | Frez monolityczny<br>UCX18              |         | 🛿 Zapytaj  | 2 dni        | ø 10,00 mm               | ø 10,00 mm               | ø 10,00 mm      | 20,00 mm             | 20,00 mm                    | 1          |
| Norded Brandbill       Image: State State St          | Narzędzia tokarskie                         |                |            |                                       |                                         |         |            |              |                          |                          |                 |                      |                             | _          |
| Free monthy core       Image: Status in the status in the st          | Narzędzia frezarskie<br>Skonfigurui zestav  | e ~            | THE LE     | UCX18100015A10020100 €                | Frez monolityczny<br>UCX18              |         | 🛿 Zapytaj  | 2 dni        | ø 10,00 mm               | ø 10,00 mm               | ø 10,00 mm      | 20,00 mm             | 20,00 mm                    |            |
| Image: Section of the section of the secting of the secting of th | Frezy monolityczn                           | -<br>1e        | ×          | UCX19100015A10020075 +D               | Frez monolityczny<br>UCX19              |         | 🛿 Zapytaj  | 2 dni        | ø 10,00 mm               | ø 10,00 mm               | ø 10,00 mm      | 20,00 mm             | 20,00 mm                    |            |
| Fer yrodasjone       Image: Second Status 2000 mm       Fer monthy czry       Second Status 2000 mm       Second Status 2000 mm </th <th>Frezy składane</th> <th></th> <th><b>I</b>M</th> <th></th> <th></th> <th></th> <th></th> <th></th> <th></th> <th></th> <th></th> <th></th> <th></th> <th></th>                                                                                                    | Frezy składane                              |                | <b>I</b> M |                                       |                                         |         |            |              |                          |                          |                 |                      |                             |            |
| Azzontik monolitycznie       Imagedzia wykottarsko i jakowi tarsko i jakowi tarsko i j          | Frezy rotacyjne                             |                | THE LAS    | UCX19100015A10020100 ↔                | Frez monolityczny<br>UCX19              |         | 🛿 Zapytaj  | 2 dni        | ø 10,00 mm               | ø 10,00 mm               | ø 10,00 mm      | 20,00 mm             | 20,00 mm                    |            |
| Narcedica widerlanskie       Imagedica widerlanskie       Imagedica widerlanskie       I                                                                                                    | Fazowniki monolity                          | /czne          |            |                                       |                                         |         |            |              |                          |                          |                 |                      |                             |            |
| Obrobika gwintów   Oprzyrządowanie     Image: Dirzycządowanie     Image: Dirzycządowanie     Image:                                                                                                    | Narzędzia wiertarski<br>Narzędzia wytaczars | ie ><br>skie > | in<br>Lat  | UFA56100015A10022075 +)               | Węglikowy frez<br>monolityczny<br>UFA56 |         | 🛿 Zapytaj  | 🛿 Zapytaj    | ø 10,00 mm               | ø 10,00 mm               | ø 10,00 mm      | 22,00 mm             | 22,00 mm                    |            |
| Oprzyrządowanie       UFC64         Image: Construction of the state of the state                                     | Obróbka gwintów                             |                | ×          | UFC64100015A10032070 +D               | Węglikowy frez<br>monolityczny          |         | 🕜 Zapytaj  | 1 dni        | ø 10,00 mm               | ø 10,00 mm               | ø 10,00 mm      | 32,00 mm             | 11,00 mm                    |            |
| VFX20100015A10022075+)       Weglikowy frz<br>monolityczny<br>UFX20       Image: Cechy produktów widoczne<br>są w kolumnach, aby<br>zobaczyć więcej wartości<br>należy użyć suwaka       0 1,00 mm       22,00 mm       22,00 mm       20,00 mm       22,00 mm       <                                                                                                    | Oprzyrządowanie                             |                | <b>I</b>   |                                       | UFC64                                   |         |            |              |                          |                          |                 |                      |                             |            |
| są w kolumnach, aby<br>zobaczyć więcej wartości<br>należy użyć suwaka                                                                                                    |                                             |                | )<br>Lui   | UFX20100015A10022075 ♠                | Węglikowy frez<br>monolityczny<br>UFX20 |         | 🕑 Zapytaj  | Cec          | hy produkt               | tów widocz               | ø 10,00 mm      | 22,00 mm             | 22,00 mm                    |            |
| należy użyć suwaka                                                                                                    |                                             |                |            |                                       |                                         |         |            | zo           | są w kolum<br>baczvć wie | nnach, aby<br>cei wartoś | ci              |                      |                             |            |
|                                                                                                    |                                             |                |            |                                       |                                         |         |            |              | należy uży               | vć suwaka                |                 |                      |                             |            |
|                                                                                                    |                                             |                |            |                                       |                                         |         |            |              |                          |                          |                 |                      |                             |            |
|                                                                                                    |                                             |                |            |                                       |                                         |         |            |              |                          |                          |                 |                      |                             | F          |

|                                                                                                    | = 7= 1= * (3) 52                  | ukaj                       | Q Szukaj         |           |        |                            |                       | PL                        | 🗈 Zaloguj                 |
|----------------------------------------------------------------------------------------------------|-----------------------------------|----------------------------|------------------|-----------|--------|----------------------------|-----------------------|---------------------------|---------------------------|
| Menu - v1.10.0.0 11:33:01                                                                                                    | Q Filtruj 🗙 Wyczyść filtr         |                            | Po zawężeniu     | dostępi   | nych   |                            | 📩 Skonfiguruj         | zestaw 🛄 Porównaj w       | ybrane produkty           |
| Aktualności                                                                                                    | Kod katalogowy                    | Grupa                      | z produktów, mar | ny możl   | iwość: | Średnica skrawania<br>(DC) | Średnica chwytu (DMM) | Średnica złącza<br>(DCON) | Długość u<br>(max. zaleci |
| <ul> <li>Baza wiedzy</li> <li>FAQ</li> </ul>                                                                                         | UCX ×                             | 9                          |                  |           |        |                            |                       | Porównać                  |                           |
| <b>¢® NARZĘDZIA</b> ↓<br>Narzędzia tokarskie →                                                                                       | ►<br>UCX18100015A10020075 ↔       | Frez monolityczny<br>UCX18 |                  | 🛿 Zapytaj | 2 dni  | ø 10,00 mm                 | ø 10,00 mm            | produkty                  | 2                         |
| Narzędzia frezarskie                                                                                                    | UCX18100015440020100 DOC          | Frez monolityczny          |                  | 🛿 Zapytaj | 2 dni  | ø 10,00 mm                 | ø 10,00 mm            | ø 10,00 mm                | 2                         |
| Frezy monolityczne<br>Frezy składane >                                                                                               | produ<br>kosz                     | kt do ∞ny<br>yka           |                  | 🛿 Zapytaj | 2 dni  | ø 10,00 mm                 | ø 10,00 mm            | ø 10,00 mm                | 2                         |
| Frezy rotacyjne<br>Fazowniki monolityczne                                                                                            | UCX19100015A10020100 +3           | Frez monolityczny<br>UCX19 |                  | 🛛 Zapytaj | 2 dni  | ø 10,00 mm                 | ø 10,00 mm            | ø 10,00 mm                | 2                         |
| Narzędzia wiertarskie       >         Narzędzia wytaczarskie       >         Obróbka gwintów       >         Oprzyrządowanie       > | Dodać<br>produkt do<br>porównania |                            |                  |           |        |                            |                       |                           |                           |
|                                                                                                    |                                   |                            |                  |           |        | (                          |                       |                           |                           |

|                                           | E 🐂 🖩 🛊 🛞 Szukaj Q Szukaj                          |            |              |                    |                       |                   | PL 🔹 Zaloguj     |
|-------------------------------------------|----------------------------------------------------|------------|--------------|--------------------|-----------------------|-------------------|------------------|
| Menu - v1.10.0.0 11:33:01                 | Q Wyczyść filt                                     |            |              |                    | 📩 Skonfiguruj z       | zestaw 🛄 Porównaj | wybrane produkty |
| 📧 Aktualności                             | W każdej chwili możemy                             | Cena netto | Czas dostawy | Średnica skrawania | Średnica chwytu (DMM) | Średnica złącza   | Długość u        |
| Baza wiedzy                               | przejść do koszyka przez                           | Û.         |              | (DC)               | Û.                    | (DCON)            | (max. zalec.     |
|                                           | kliknięcie ikony z koszykiem                       |            |              |                    | <b>v</b>              |                   | i                |
| NARZĘDZIA ~ Narzędzia tokarskie >         | UCX18100015A10020075 • UCX18                       | 🛿 Zapytaj  | 2 dni        | ø 10,00 mm         | ø 10,00 mm            | ø 10,00 mm        | 2                |
| Narzędzia frezarskie                      | UCX18100015410020100 D Frez monolityczny           | 🛿 Zapytaj  | 2 dni        | ø 10,00 mm         | ø 10,00 mm            | ø 10,00 mm        | 2                |
| Frezy monolityczne<br>Frezy składane >    | produkt do koszyka                                 | 🛿 Zapytaj  | 2 dni        | ø 10,00 mm         | ø 10,00 mm            | ø 10,00 mm        | 2                |
| Frezy rotacyjne<br>Fazowniki monolityczne | UCX19100015A10020100 +) Frez monolityczny<br>UCX19 | 🛿 Zapytaj  | 2 dni        | ø 10,00 mm         | ø 10,00 mm            | ø 10,00 mm        | 2                |
| Narzędzia wiertarskie 💦 👌                 |                                                    |            |              |                    |                       |                   |                  |
| Narzędzia wytaczarskie 💦 >                |                                                    |            |              |                    |                       |                   |                  |
| Obróbka gwintów >                         |                                                    |            |              |                    |                       |                   |                  |
| Oprzyrządowanie >                         |                                                    |            |              |                    |                       |                   |                  |
|                                           |                                                    |            |              |                    |                       |                   | ł                |

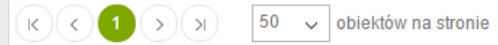

|                                                 | ≡         | 🏹 🖬 🛊 🛞 Szu             | ukaj                       | Q, Szukaj      |            |              |                            |                       | _                         | PL 🔹 Zaloguj             |
|-------------------------------------------------|-----------|-------------------------|----------------------------|----------------|------------|--------------|----------------------------|-----------------------|---------------------------|--------------------------|
| Menu - v1.10.0.0 11:33:01                       | QF        | ïltruj 🗙 Wyczyść filtr  |                            |                |            |              |                            | 📩 Skonfiguruj         | zestaw 🛄 Porówna          | j wybrane produkty       |
| 📼 Aktualności<br>🏛 Baza wiedzy                  |           | Kod katalogowy          | Grupa                      | Zdjęcie        | Cena netto | Czas dostawy | Średnica skrawania<br>(DC) | Średnica chwytu (DMM) | Średnica złącza<br>(DCON) | Długość u<br>(max. zalec |
| Ø FAQ                                           |           | UCX ×                   | •                          |                | \$<br>\$   | \$<br>\$     | \$                         | \$<br>\$              | \$                        |                          |
| <b>¢\$ NARZĘDZIA</b> ~<br>Narzędzia tokarskie > | ۲.<br>اسا | UCX18100015A10020075 €) | Frez monolityczny<br>UCX18 |                | 🛿 Zapytaj  | 2 dni        | ø 10,00 mm                 | ø 10,00 mm            | ø 10,00 mm                | 2                        |
| Narzędzia frezarskie                            | ۲<br>س    | UCX18100015A10020100 €  | Frez monolityczny<br>UCX18 |                | 🛿 Zapytaj  | 2 dni        | ø 10,00 mm                 | ø 10,00 mm            | ø 10,00 mm                | 2                        |
| Frezy monolityczne<br>Frezy składane >          | ⊤<br>⊡    | UCX19100015A10020075 +) | Frez monolityczny<br>UCX19 |                | 🛿 Zapytaj  | 2 dni        | ø 10,00 mm                 | ø 10,00 mm            | ø 10,00 mm                | 2                        |
| Frezy rotacyjne<br>Fazowniki monolityczne       | THE LEG   | UCX19100015A10020100 +) | Frez monolityczny<br>UCX19 |                | 🕑 Zapytaj  | 2 dni        | ø 10,00 mm                 | ø 10,00 mm            | ø 10,00 mm                | 2                        |
| Narzędzia wiertarskie 🛛 >                       |           |                         |                            |                |            |              |                            |                       |                           |                          |
| Narzędzia wytaczarskie >                        |           | Po naciśnięc            | iu w kod                   | katalogowy lub |            |              |                            |                       |                           |                          |
| Obróbka gwintów >                               |           | zdjęcie produ           | ktu wcho                   | dzimy do widok |            |              |                            |                       |                           |                          |
| Oprzyrządowanie >                               |           | szczegółowy             | v konkret                  | nego produktu  |            |              |                            |                       |                           |                          |
|                                                 |           |                         |                            |                |            |              |                            |                       |                           |                          |
|                                                 |           |                         |                            |                |            |              |                            |                       |                           |                          |

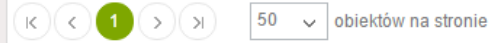

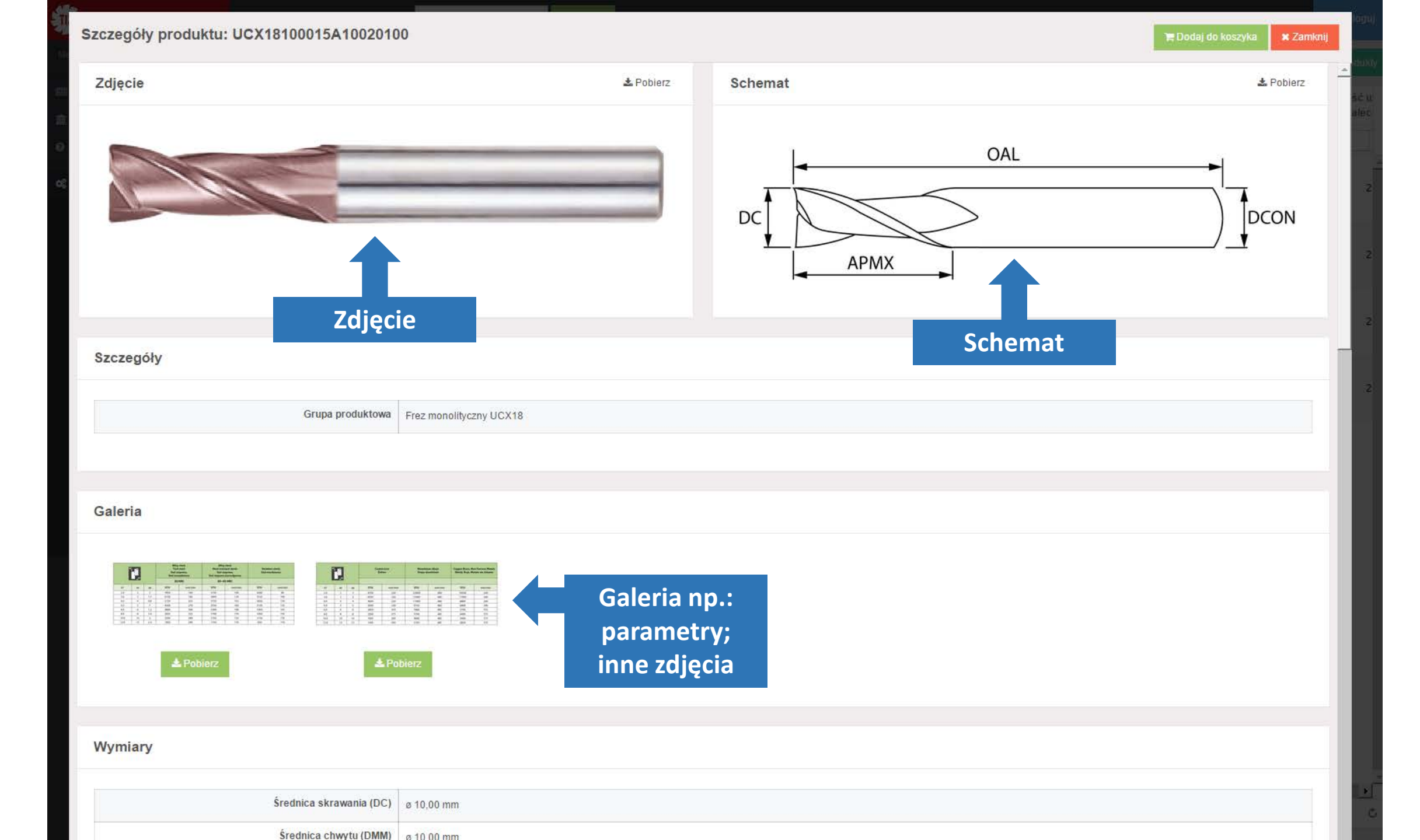

| Szczegóły produktu: | UCX18100015A10020100 |
|---------------------|----------------------|
|---------------------|----------------------|

## Przewijamy w dół

| Średnica skrawania (DC)               | ø 10,00 mm | Cechv                                                                                                    |
|---------------------------------------|------------|----------------------------------------------------------------------------------------------------|
| Średnica chwytu (DMM)                 | ø 10,00 mm | wymiarowe                                                                                                    |
| Średnica złącza (DCON)                | ø 10,00 mm | , and the second second s |
| Długość użytkowa (max. zalecana, LU)  | 20,00 mm   |                                                                                                    |
| Maksymalna głębokość skrawania (APMX) | 20,00 mm   |                                                                                                    |
| Długość całkowita (OAL)               | 100,00 mm  |                                                                                                    |
| Promień naroża (RE)                   | 1,50 mm    |                                                                                                    |

-

#### Dodatkowe cechy

| Materiał zastosowanie                | <ul> <li>Stal węglowa - HB225</li> <li>Stal stopowa HB225-HB325</li> <li>Stal wstępnie utwardzana 30-40 HRC</li> <li>Miedź</li> <li>Żeliwo</li> <li>Aluminium</li> <li>Stal nierdzewna</li> </ul> |
|--------------------------------------|----------------------------------------------------------------------------------------------------|
| Rodzaj obróbki                       | Frezowanie boku     Frezowanie rowka     Planowanie                                                                                                    |
| Liczba efektywnych ostrzy na obrzeżu | 4                                                                                                    |
| Typ obróbki                          | <ul> <li>Półwykańczająca</li> <li>Wykańczająca</li> </ul>                                                                                                    |
| Typ uchwytu                          | HA                                                                                                    |
| Kształt freza                        | Kulisty                                                                                                    |
| Długość freza                        | Standard                                                                                                    |

|                                                                                                    | duktu. 00718100013A100201                                                                                       | Przewijamy w d                                                                                 | lół                                                                                                    |                                                               | <b>⊨</b> Doo | laj do koszyka                                                                | * Zalliknij                              |
|----------------------------------------------------------------------------------------------------|----------------------------------------------------------------------------------------------------|------------------------------------------------------------------------------------------------|----------------------------------------------------------------------------------------------------|---------------------------------------------------------------|--------------|-------------------------------------------------------------------------------|------------------------------------------|
|                                                                                                    | Seria                                                                                                    | ucx                                                                                            |                                                                                                    |                                                               |              |                                                                               |                                          |
|                                                                                                    | Grupa                                                                                                    | UCX18                                                                                          |                                                                                                    |                                                               |              |                                                                               |                                          |
|                                                                                                    |                                                                                                    |                                                                                                |                                                                                                    |                                                               |              |                                                                               |                                          |
| Załaczniki                                                                                                    |                                                                                                    |                                                                                                |                                                                                                    |                                                               |              |                                                                               |                                          |
|                                                                                                    |                                                                                                    |                                                                                                |                                                                                                    |                                                               |              |                                                                               |                                          |
| UCX18_1.png                                                                                                    | Załacznik                                                                                                    |                                                                                                |                                                                                                    |                                                               |              |                                                                               |                                          |
| UCX18_2.png                                                                                                    |                                                                                                    |                                                                                                |                                                                                                    |                                                               |              |                                                                               |                                          |
|                                                                                                    |                                                                                                    |                                                                                                |                                                                                                    |                                                               |              |                                                                               |                                          |
|                                                                                                    |                                                                                                    |                                                                                                |                                                                                                    |                                                               |              |                                                                               |                                          |
|                                                                                                    | or a second second second second second second second second second second second second second second second s |                                                                                                |                                                                                                    |                                                               |              |                                                                               |                                          |
| Produkty pov                                                                                                   | wiązane                                                                                                    |                                                                                                |                                                                                                    |                                                               |              |                                                                               |                                          |
| Produkty pov                                                                                                   | dowe (Frezy monolityczne)                                                                                       | raprecyzyjne (Frezy monolityczne)                                                              |                                                                                                    |                                                               |              |                                                                               |                                          |
| Produkty pov                                                                                                   | dowe (Frezy monolityczne)                                                                                       | raprecyzyjne (Frezy monolityczne)                                                              | Grups                                                                                                    |                                                               |              | Cons                                                                          | a notto                                  |
| Produkty pov                                                                                                   | dowe (Frezy monolityczne) © Uchwyty ult<br>Kod katalogowy                                                       | raprecyzyjne (Frezy monolityczne)                                                              | Grupa                                                                                                    |                                                               |              | Cena                                                                          | a netto                                  |
| Produkty pov<br>© Uchwyty standarc<br>Zdjęcie                                                                  | wiązane       dowe (Frezy monolityczne)       Kod katalogowy       A10HYD100 +)                                 | raprecyzyjne (Frezy monolityczne)<br>Produkty powiązane                                        | Grupa<br>©<br>Uchwyt zaciskowy                                                                                                    | y hydrauliczny HSKA-HYD                                       |              | Cena<br>©<br>©  2                                                             | a netto                                  |
| Produkty pov<br>& Uchwyty standard<br>Zdjęcie                                                                  | Miązane<br>dowe (Frezy monolityczne) \$\$ Uchwyty uth<br>Kod katalogowy<br>A10HYD100 ↔<br>A10SHR10090 ↔) a      | Produkty powiązane<br>np.: uchwyty,<br>kcesoria dodatkowe                                      | Grupa  Grupa  Uchwyt zaciskowy Uchwyt termokurd                                                                                                    | y hydrauliczny HSKA-HYD<br>czliwy HSKA-SHR                    |              | Cena                                                                          | a netto<br>) 💎<br>Capytaj                |
| Produkty pov                                                                                                   | A105HR10120 +)                                                                                                  | raprecyzyjne (Frezy monolityczne)<br>Produkty powiązane<br>np.: uchwyty,<br>kcesoria dodatkowe | Grupa  Grupa  Gr | y hydrauliczny HSKA-HYD<br>czliwy HSKA-SHR<br>czliwy HSKA-SHR |              | Cena                                                                          | a netto<br>Capytaj                       |
| Produkty pov<br>& Uchwyty standary<br>Zdjęcie<br>C<br>C<br>C<br>C<br>C<br>C<br>C<br>C<br>C<br>C<br>C<br>C<br>C | AloshR10120 +)<br>AloshR10160 +)                                                                                | Produkty powiązane<br>np.: uchwyty,<br>kcesoria dodatkowe                                      | Grupa       Grupa       O       Uchwyt zaciskowy       Uchwyt termokurd       Uchwyt termokurd       Uchwyt termokurd       Uchwyt termokurd                                                                                                    | y hydrauliczny HSKA-HYD<br>czliwy HSKA-SHR<br>czliwy HSKA-SHR |              | Cena<br>Cena<br>2<br>2<br>2<br>2<br>2<br>2<br>2<br>2<br>2<br>2<br>2<br>2<br>2 | a netto<br>Capytaj<br>Capytaj<br>Capytaj |

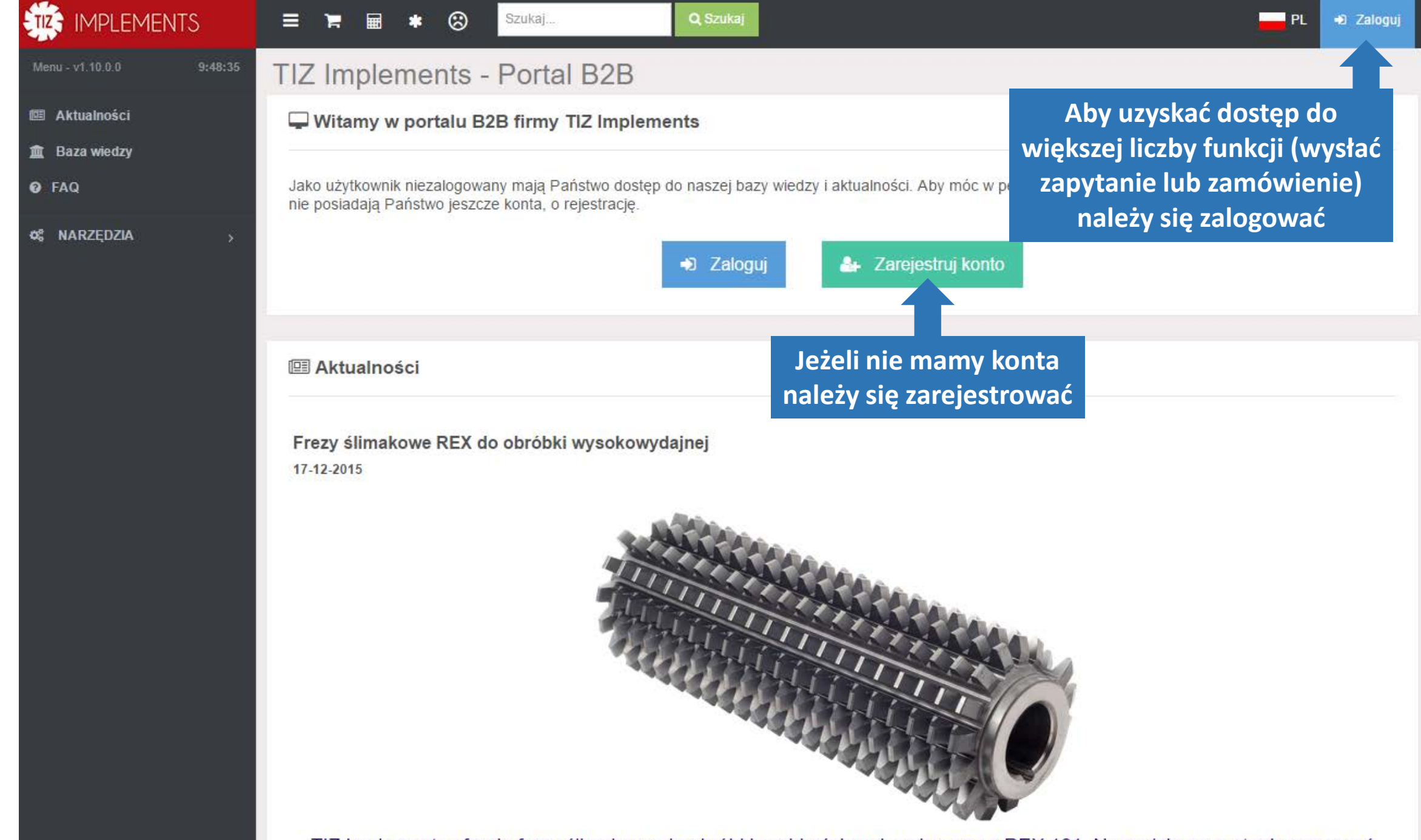

TIZ Implements oferuje frezy ślimakowe do obróbki szybkościowej, wykonane z REX 121. Narzędzia są w stanie pracować

# IMPLEMENTS

### Q Szolo

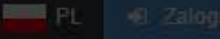

## TIZ Implements - Portal B2B

III Aktualności

🕅 Baza wiedz

Ø FAG

#### Q\$ NARZĘDZIA

Witamy w portalu B2B firmy TIZ Implements

Jako użytkownik niezalogowany mają Państwo dostęp do naszej bazy wiedzy i aktualności. Aby móc w pełni korzystać z serwisu prosimy o zalogowanie, a jeśli nie posiadają Państwo jeszcze konta, o rejestrację.

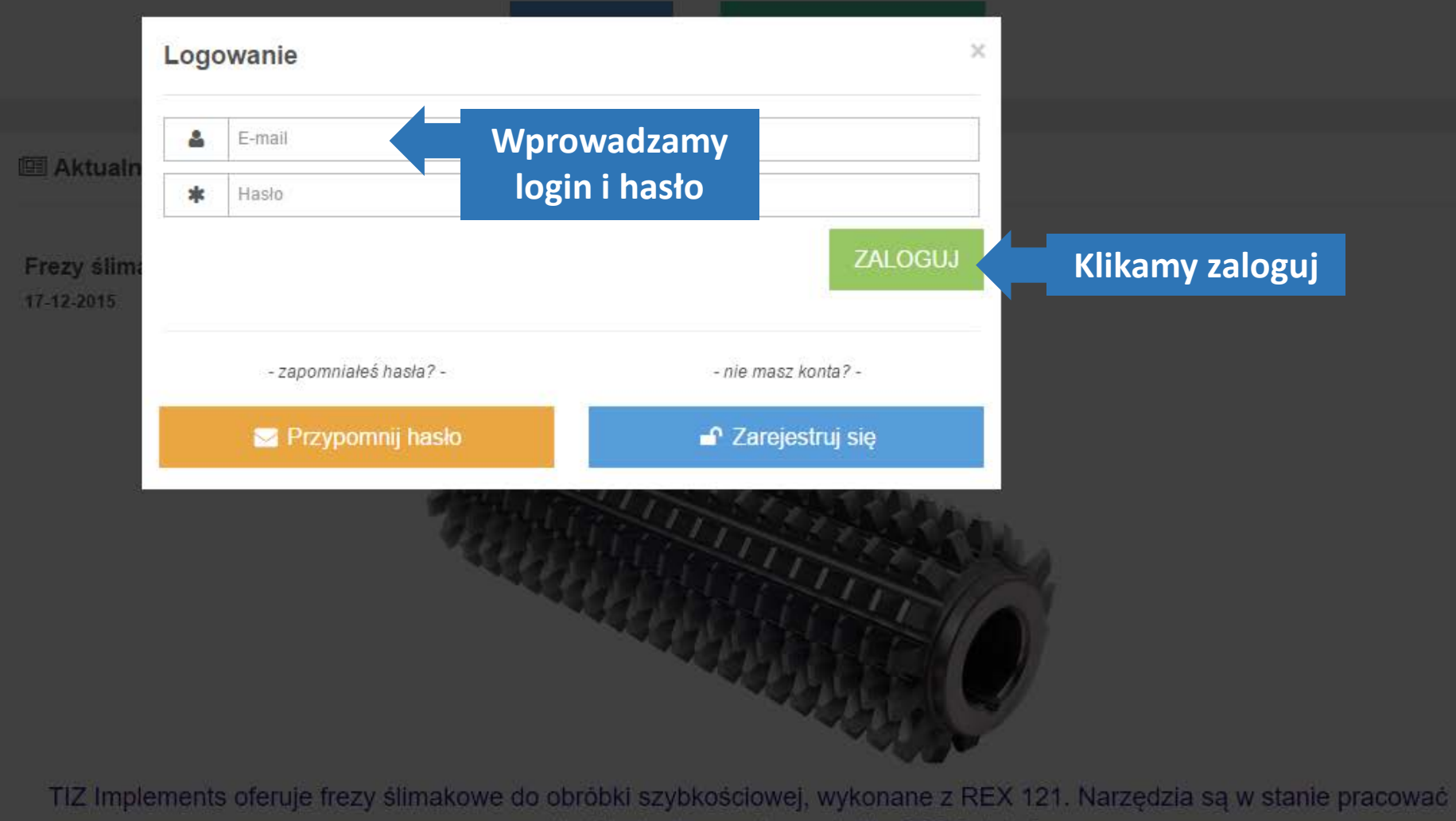

| IMPLEMENTS                          | ≡ *    | ; 🔋 | ₩ * | 8 | Szukaj | <b>Q</b> Szukaj | PL                       | Kontrahent Testowy |
|-------------------------------------|--------|-----|-----|---|--------|-----------------|--------------------------|--------------------|
| Menu - v1.10.0.0 9:43:37            | Pulpit |     |     |   |        |                 |                          |                    |
| 🕮 Aktualności                       |        |     |     |   |        |                 | Po zalogowar             | niu znika          |
| 🏦 Baza wiedzy                       |        |     |     |   |        |                 | przycisk za              | loguj i            |
| 🤨 FAQ                               |        |     |     |   |        |                 | widoczna jes<br>użytkowi | t nazwa<br>nika    |
| ¢\$ NARZĘDZIA >                     |        |     |     |   |        |                 |                          |                    |
| Procesy zakupowe                    |        |     |     |   |        |                 |                          |                    |
| Reklamacje                          |        |     |     |   |        |                 |                          |                    |
| % Narzędzia powierzone              |        |     |     |   |        |                 |                          |                    |
| ೫ Archiwum narzędzi<br>powierzonych |        |     |     |   |        |                 |                          |                    |
| 🚚 Obsługa magazynów >               |        |     |     |   |        |                 |                          |                    |
| Zasoby                              |        |     |     |   |        |                 |                          |                    |

|                                     | ≡ 🛪 🖂 १ 🛱 🖩 \star 🤅  | Szukaj Q Szukaj     | PL | Kontrahent Testowy |
|-------------------------------------|----------------------|---------------------|----|--------------------|
| Menu - v1.10.0.0 9:43:37            | Pulpit               |                     |    |                    |
| 💷 Aktualności                       |                      |                     |    |                    |
| 🏛 Baza wiedzy                       |                      |                     |    |                    |
| Ø FAQ                               |                      |                     |    |                    |
| o; Narzędzia >                      |                      |                     |    |                    |
| Procesy zakupowe                    | Procesy zakupowe     | Dostajemy dostęp do |    |                    |
| Reklamacje                          | Reklamacje           | panelu kontrahenta  |    |                    |
| ≫ Narzędzia powierzone              | Narzędzia powierzone |                     |    |                    |
| ≫ Archiwum narzędzi<br>powierzonych | Obsługa magazynów    |                     |    |                    |
|                                     | Zasoby               |                     |    |                    |
| 🚚 Obsługa magazynów >               |                      |                     |    |                    |
| 🗄 Zasoby                            |                      |                     |    |                    |
|                                     |                      |                     |    |                    |

|                                     | = 🐐 🔤 १ 🛒    | ■ * ⊗ | Szukaj | <b>Q</b> Szukaj | PL              | Kontrahent Testowy 🧯 |  |
|-------------------------------------|--------------|-------|--------|-----------------|-----------------|----------------------|--|
| Menu - v1.10.0.0 9:43:37            | Pulpit       |       |        |                 |                 |                      |  |
| Aktualności                         | Panel noczty |       |        |                 |                 |                      |  |
| 🏛 Baza wiedzy                       | wewnątrz B2B |       |        |                 |                 |                      |  |
| Ø FAQ                               |              |       |        |                 |                 |                      |  |
| ¢\$ NARZĘDZIA >                     |              |       |        |                 |                 |                      |  |
| Procesy zakupowe                    |              |       |        |                 |                 |                      |  |
| Reklamacje                          |              |       |        |                 |                 |                      |  |
| ೫ Narzędzia powierzone              |              |       |        |                 |                 |                      |  |
| ೫ Archiwum narzędzi<br>powierzonych |              |       |        |                 |                 |                      |  |
| 🚚 Obsługa magazynów >               |              |       |        |                 |                 |                      |  |
| 🖹 Zasoby                            |              |       |        |                 |                 |                      |  |
|                                     |              |       |        |                 |                 |                      |  |
|                                     |              |       |        |                 |                 |                      |  |
|                                     |              |       |        |                 |                 |                      |  |
|                                     |              |       |        |                 |                 |                      |  |
|                                     |              |       |        |                 | Chat do szybkie | go kontaktu          |  |
|                                     |              |       |        |                 | z pracownikami  | TIZ                  |  |
|                                     |              |       |        |                 |                 |                      |  |
|                                     |              |       |        |                 |                 |                      |  |

Chat

|                                     | = 🛪 🖂 4 🎽 🖩 \star 🙁 | Szukaj | Q Szukaj |                   | PL | Kontrahent Testowy     |
|-------------------------------------|---------------------|--------|----------|-------------------|----|------------------------|
| Menu - v1.10.0.0 12:31:29           | Pulpit              |        |          |                   |    | Profil osobisty        |
| 💷 Aktualności                       |                     |        |          |                   | _  | Profil firmy           |
| 🏛 Baza wiedzy                       |                     |        |          | Ustawienia konta: |    | 📽 Subkonta             |
| Ø FAQ                               |                     |        |          | 7miana hasła      |    | 候 Konfiguracja pulpitu |
| ¢\$ NARZĘDZIA >                     |                     |        |          | Drofil ocohisty   | Í  | 🔍 Zmiana hasła         |
| Procesy zakupowe                    |                     |        |          | Profil firmer     |    |                        |
| A Reklamacje                        |                     |        |          | Profil firmy      |    | 🕞 Wyloguj              |
| ℁ Narzędzia powierzone              |                     |        |          |                   |    |                        |
| % Archiwum narzędzi<br>powierzonych |                     |        |          |                   |    |                        |
| 🚚 Obsługa magazynów >               |                     |        |          |                   |    |                        |
| Zasoby                              |                     |        |          |                   |    |                        |
|                                     |                     |        |          |                   |    |                        |
|                                     |                     |        |          |                   |    |                        |
|                                     |                     |        |          |                   |    |                        |
|                                     |                     |        |          |                   |    |                        |
|                                     |                     |        |          |                   |    |                        |
|                                     |                     |        |          |                   |    |                        |
|                                     |                     |        |          |                   |    |                        |
|                                     |                     |        |          |                   |    |                        |
|                                     |                     |        |          |                   |    |                        |
|                                     |                     |        |          |                   |    |                        |
|                                     |                     |        |          |                   |    |                        |

|                           | = 🛪 🖬 ۶ 🚆 🖩 \star 🔇               | Szukaj               | Q Szukaj                    |              | PL Kontrahe     | nt Testowy 🤶   |
|---------------------------|-----------------------------------|----------------------|-----------------------------|--------------|-----------------|----------------|
| Menu - v1.10.0.0 12:37:44 | Koszyk zakur wy                   |                      |                             |              |                 |                |
| 📧 Aktualności             | Po naciśnieci                     | u ikony "Koszyk"     | czyść koszyk                |              |                 |                |
| 🏛 Baza wiedzy             | Grupa produkt wchodzimy do        | o panelu koszyka     | Cena netto                  | Liczba sztuk | Wartość netto   |                |
| 🛿 FAQ                     | •                                 |                      | $\overline{\mathbf{O}}$     |              |                 |                |
| ¢\$ NARZĘDZIA >           | Frez monolityczny HM010           | HM010040000B06011063 | <ul> <li>Zapytaj</li> </ul> | 120          | 🛛 Zapytaj       | C 🗴 🔺          |
| Procesy zakupowe          | Węglikowy frez monolityczny UFG01 | UFG01006X50A04002045 | <ul> <li>Zapytaj</li> </ul> | 34           | 🕑 Zapytaj       | ☞ 💼 🗸          |
| Reklamacje                |                                   |                      |                             |              |                 |                |
| % Narzędzia powierzone    | K < 1 > > 20 v obiektów r         | na stronie           |                             |              | Wyświetlane 1-2 | z 2 obiektów 🖒 |

🖇 Archiwum narzędzi

🚚 Obsługa magazynów

powierzonych

🖹 Zasoby

| IMPLEMENTS                | = 🛪 🖂 4 🌹 🖩 🗉                     | * 🛞 Szukaj                   | Q Szukaj                        |                      | PL Kontrahe                 | ent Testowy 횑    |
|---------------------------|-----------------------------------|------------------------------|---------------------------------|----------------------|-----------------------------|------------------|
| Menu - v1.10.0.0 12:37:44 | Koszyk zakupowy                   |                              |                                 |                      |                             |                  |
| 💷 Aktualności             | 🃜 Nowy proces zakupowy 🎽 Mo       | je koszyki 🛛 🖺 Zapisz koszyk | X Wyczyść koszyk                |                      |                             |                  |
| 🏛 Baza wiedzy             | Grupa produktowa                  | Kod kataloge                 | Cen                             | a netto Liczba sztuk | Wartość netto               |                  |
| Ø FAQ                     |                                   |                              |                                 |                      |                             |                  |
| ¢\$ NARZĘDZIA >           | Frez monolityczny HM010           | Nozemy wycz<br>zapisać go d  | yscic koszyk lub<br>o ponownego | Zapytaj 120          | 0 Zapytaj                   | C 🗴 🍝            |
| Procesy zakupowe          | Węglikowy frez monolityczny UFG01 | wykorzystani                 | a w przyszłości                 | Zapytaj 34           | <ul> <li>Zapytaj</li> </ul> | C 🛈 🗸            |
| Reklamacje                |                                   |                              |                                 |                      |                             |                  |
| % Narzędzia powierzone    | к < 1 > ) 20 v obi                | ektów na stronie             |                                 |                      | Wyświetlane 1-2             | z 2 obiektów 💍 🖒 |

Archiwum narzędzi powierzonych

🚚 Obsługa magazynów

🖹 Zasoby

|                           | = 🛪 🖂 १ 🌹 🖬 🕬                     | * 🙁 Szukaj Q Szukaj                        | l          |              | PL Kontrahe     | ent Testowy    |
|---------------------------|-----------------------------------|--------------------------------------------|------------|--------------|-----------------|----------------|
| Menu - v1.10.0.0 12:37:44 | Koszyk zakupowy                   |                                            |            |              |                 |                |
| 📧 Aktualności             | 🃜 Nowy proces zakupowy 🎽 Mo       | oje koszyki 📙 Zapisz koszyk 🗙 Wyczyść kosz | yk         |              |                 |                |
| 🏛 Baza wiedzy             | Grupa produktowa                  | Kod katalog                                | Cena netto | Liczba sztuk | Wartość netto   |                |
| Ø FAQ                     |                                   | Klikamy zanisz koszyk w                    |            |              |                 |                |
| ¢\$ NARZĘDZIA >           | Frez monolityczny HM010           | celu wykorzystania go                      | 🛿 Zapytaj  | 120          | 😧 Zapytaj       | C 🛈 🔶          |
| Procesy zakupowe          | Węglikowy frez monolityczny UFG01 | w przyszłości                              | 🕑 Zapytaj  | 34           | 🕜 Zapytaj       | C 🛈 🗸          |
| Reklamacje                |                                   |                                            |            |              |                 |                |
| ≫ Narzędzia powierzone    | к < 1 > ) 20 v obi                | iektów na stronie                          |            |              | Wyświetlane 1-2 | z 2 obiektów 🖒 |

Archiwum narzędzi powierzonych

🚚 Obsługa magazynów

🖹 Zasoby
### IMPLEMENTS

\* 5 1 5 6

9

PL Kontra

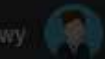

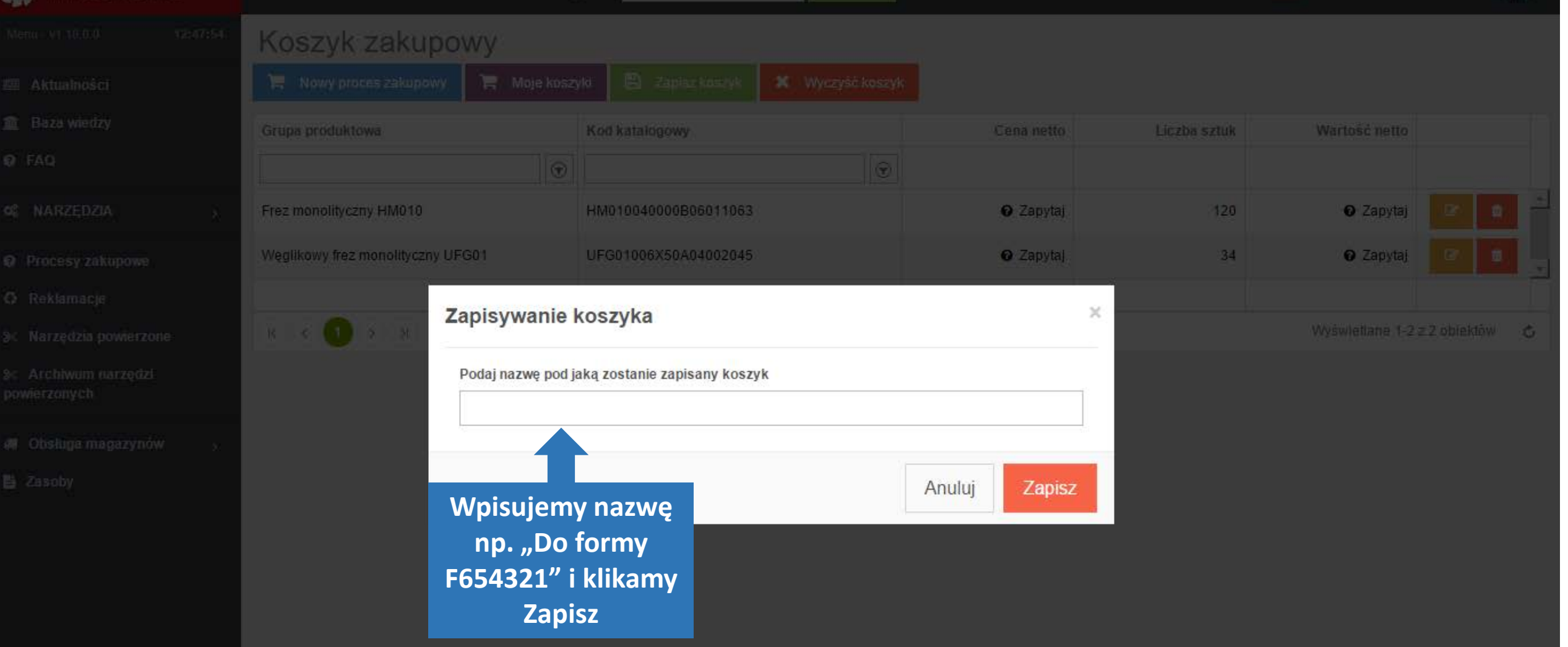

|                           | = 🛪 🖬 ۴ 🛱                     | 🖩 \star 🛞 Szukaj                   | <b>Q</b> Szukaj             |              | PL Kontrahe     | nt Testowy 🤶   |
|---------------------------|-------------------------------|------------------------------------|-----------------------------|--------------|-----------------|----------------|
| Menu - v1.10.0.0 12:37:44 | Koszyk zakupo                 | wy                                 |                             |              |                 |                |
| 💷 Aktualności             | 📜 Nowy proces zakupowy        | 🏲 Moje koszyki 💾 Zapisz koszyk 🗶 W | lyczyść koszyk              |              |                 |                |
| 🏛 Baza wiedzy             | Grupa produktowa              | Kod katalogowy                     | Cena netto                  | Liczba sztuk | Wartość netto   |                |
| Ø FAQ                     |                               | Naciskajac przycisk "Moje          | $\bigcirc$                  |              |                 |                |
| ¢\$ NARZĘDZIA >           | Frez monolityczny HM010       | koszyki" przechodzimy do           | <ul> <li>Zapytaj</li> </ul> | 120          | 🛿 Zapytaj       | 2              |
| Procesy zakupowe          | Węglikowy frez monolityczny U | zapisanych koszyków                | 🛛 Zapytaj                   | 34           | 🕑 Zapytaj       | 2              |
| Reklamacje                |                               |                                    |                             |              |                 |                |
| % Narzędzia powierzone    | К ( 1 ) ) 2                   | 0 🗸 obiektów na stronie            |                             |              | Wyświetlane 1-2 | z 2 obiektów 💍 |

℅ Archiwum narzędzi powierzonych

🚚 Obsługa magazynów

🖹 Zasoby

| IMPLEMENTS                          | 😑 🕆 🗹 🌶 🛒 🖩 🛊 🛞 <mark>Szukaj</mark> Q Szukaj          |
|-------------------------------------|-------------------------------------------------------|
| Menu - v1.10.0.0 12:59:33           | G Moje koszyki                                        |
| 🕮 Aktualności                       | + Dodaj do bieżącego koszyka                          |
| 🏛 Baza wiedzy                       | Nazwa koszyka                                         |
| 🤨 FAQ                               |                                                       |
| ¢\$ NARZĘDZIA >                     | Do formy F654321 +)                                   |
| • Procesy zakupowe                  | C 1 S N 20 S obiektów na stronie Wybieramy typ filtru |
| Reklamacje                          |                                                       |
| ≫ Narzędzia powierzone              | Wybieramy                                             |
| % Archiwum narzędzi<br>powierzonych | interesujący nas koszyk<br>i zaznaczamy go            |
| 🚚 Obsługa magazynów >               |                                                       |
| Zasoby                              |                                                       |

### ETIZ IMPLEMENTS

- Aktualności
- 🏛 Baza wiedzy
- 🕑 FAQ
- S NARZEDZIA
- Procesy zakupowe
- Reklamacje
- **≫** Narzędzia powierzone
- 🛞 Archiwum narzędzi powierzonych
- 🚚 Obsługa magazynów
- Zasoby

| ≡ | * 🗹 f 🌹 🖩 * (              | 8          |
|---|----------------------------|------------|
| G | Moje koszyki               |            |
| + | Dodaj do bieżącego koszyka | Po         |
|   | Nazwa koszyka              | inte       |
|   |                            | "D         |
| ~ | Do formy F654321 €         |            |
| K | < 1 > > 20 v obiektów r    | na stronie |

Szukaj...

Po zaznaczeniu jednego lub kilku interesujących nas koszyków klikamy "Dodaj do bieżącego koszyka" aby dodać zapisane elementy do głównego koszyka

Q Szukaj

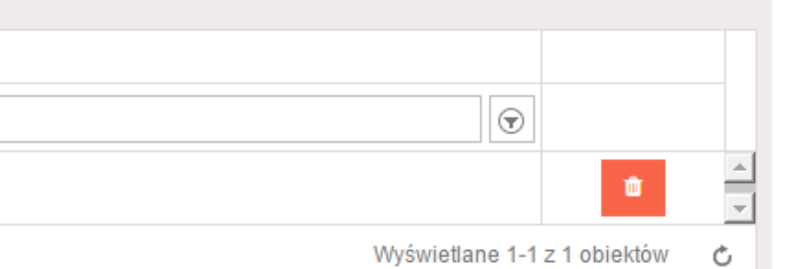

PL

0

Kontrahent Testowy

Pulpit

 $\square$ 

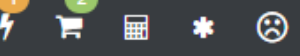

Szukaj..

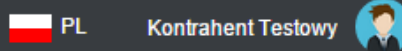

Menu - v1.10.0.0

📧 Aktualności

🏛 🛛 Baza wiedzy

6 FAQ

🏟 NARZĘDZIA

Narzędzia tokarskie

<u>Skonfiguruj zestaw</u>

 Przecinanie i rowkowanie
 >

 Oprawki tokarskie ISO
 >

 Płytki tokarskie ISO
 >

 Noże tokarskie mikro
 >

 Wytaczadła antywibracyjne
 >

 Toczenie łożysk
 >

 Toczenie w przemyśle
 >

Narzędzia frezarskie Narzędzia wiertarskie Narzędzia wytaczarskie Obróbka gwintów

Oprzyrządowanie

gazowym i naftowym

Można też wyszukiwać narzędzia poprzez funkcję "Skonfiguruj zestaw" Występuje ona wszędzie tam gdzie narzędzia składają się z kilku elementów system ułatwi nam dobranie pasujących do siebie elementów.

| *             | = * • • • • =                                                               | *        | Szukaj                                                                                                    | <b>Q</b> Szukaj                        |                              |            |              |                       | <mark></mark> PL          | Kontrahent Testowy 횑       |
|---------------|-----------------------------------------------------------------------------|----------|----------------------------------------------------------------------------------------------------|----------------------------------------|------------------------------|------------|--------------|-----------------------|---------------------------|----------------------------|
|               | Konfiguracja zestawu                                                        | Q Fi     | Itruj Filtr                                                                                                    |                                        |                              |            |              |                       | Lat                       | Porównaj wybrane produkty  |
| 盦             | Krok 1: wybierz<br>elementy                                                 |          | Kod katalogowy                                                                                                    | Grupa                                  | Zdjęcie                      | Cena netto | Czas dostawy | Kąt przyłożenia (ALP) | Średnica złącza<br>(DCON) | Długość całkowita<br>(OAL) |
| 0             | Płytki tokarskie ISO                                                        |          | $\begin{tabular}{ c c c c c } \hline \hline \hline \hline \hline \hline \hline \hline \hline \hline \hline \hline \hline \hline \hline \hline \hline \hline \hline$ | •                                      |                              |            | Û .          |                       |                           | Û Û (                      |
| o:<br>O       | Oprawki tokarskie ISO<br>-nie wybrano-                                      |          | A08E-SCI CL06 →<br>Można zacząć o                                                                                                    | lobierać ze                            | staw z                       | 🛿 Zapytaj  | 5 dni        | -15,00°               | ø 8,00 mm                 | 80,00 mm                   |
| <b>○</b><br>೫ | Płytki przecinanie i<br>rowkowanie<br>-nie wybrano-                         | <b>P</b> | każdego z wido<br>oziomów. Konfig<br>zaczynamy od y                                                                                                    | ocznych na<br>gurując nóż<br>wyboru op | liście<br>tokarski<br>rawki. | 🛛 Zapytaj  | 5 dni        | -15,00°               | ø 8,00 mm                 | 80,00 mm                   |
| *             | Oprawki przecinanie i<br>rowkowanie<br>-nie wybrano-<br>Uchwyty standardowe | 0        | A10H-SCLCL06 +)                                                                                                    | Nóż tokarski SCLC<br>Wewnętrzny        | 3                            | 🕑 Zapytaj  | 5 dni        | -13,00°               | ø 10,00 mm                | 100,00 mm                  |
| È             | -nie wybrano-<br>Uchwyty precyzyjne<br>-nie wybrano-                        | 0        | A10H-SCLCR06 €                                                                                                    | Nóż tokarski SCLC<br>Wewnętrzny        | <u>_</u>                     | 🕑 Zapytaj  | 5 dni        | -13,00°               | ø 10,00 mm                | 100,00 mm                  |
|               | Krok 2: zdecyduj co dalej                                                   | 0        | A10H-SDQCL07 ➔                                                                                                    | Nóż tokarski SDQC<br>Wewnętrzny        |                              | 🛿 Zapytaj  | 5 dni        | -8,00°                | ø 10,00 mm                | 100,00 mm                  |
|               | <ul> <li>Poproś o wycenę</li> </ul>                                         | 0        | A10H-SDQCR07 €)                                                                                                    | Nóż tokarski SDQC<br>Wewnętrzny        |                              | 🛿 Zapytaj  | 5 dni        | -8,00°                | ø 10,00 mm                | 100,00 mm                  |
|               | Zamów                                                                       | ٥        | A10H-SDUCL07 €)                                                                                                    | Nóż tokarski SDUC<br>Wewnętrzny        |                              | 🕜 Zapytaj  | 1 dni        | -8,00°                | ø 10,00 mm                | 100,00 mm                  |
|               | Nowy zestaw                                                                 | ĸĸ       | 1 2 3 4 5 (1                                                                                                    | > > Э 50 →                             | obiektów na stronie          |            |              | 4                     | Wyświetlan                | e 1-50 z 1096 obiektów 🖒   |

| IZ,           | = * 🛛 🕇 🛱                                                      | <b>*</b> | Szukaj                                                                                  |                         | <b>Q</b> Szukaj                 |         |                  |                    |                             | PL                        | Kontrahent Testowy         |          |
|---------------|----------------------------------------------------------------|----------|-----------------------------------------------------------------------------------------|-------------------------|---------------------------------|---------|------------------|--------------------|-----------------------------|---------------------------|----------------------------|----------|
| œ             | Konfiguracja zestawu                                           | Q        | Filtruj                                                                                 |                         |                                 |         |                  |                    |                             | Litt                      | Porównaj wybrane produ     | ıkty     |
| â             | Krok 1: wybierz<br>elementy                                    |          | Kod katalogowy                                                                          |                         | Grupa                           | Zdjęcie | Cena netto       | Czas dostawy       | Kąt przyłożenia (ALP)       | Średnica złącza<br>(DCON) | Długość całkowita<br>(OAL) |          |
| 0             | Oprawki tokarskie ISO                                          |          |                                                                                         | $\overline{\mathbf{v}}$ | $\bigcirc$                      |         |                  |                    | \$<br>\$                    | \$                        | \$<br>\$                   |          |
| ¢;<br>0       |                                                                | Wybra    | ana -sclcl06 🔊                                                                          |                         | Nóż tokarski SCLC<br>Wewnętrzny |         | 🛛 Zapytaj        | 5 dni              | -15,00°                     | ø 8,00 mm                 | 80,00 mm                   |          |
| <b>∩</b><br>⊮ | Sztuk: 1 🕂 🖃 🗖 🗙                                               | •        | A08F-SCLCR06 €                                                                          | _                       | Nóż tokarski SCLC<br>Wewnętrzny |         | <b>⊘</b> Zapvaj  | Na liśc<br>tylko c | ie pozostały<br>oprawki, do | ø 8,00 mm                 | 80,00 mm                   |          |
| ¥<br>#        | -nie wybrano-<br>Uchwyty standardowe<br>-nie wybrano-          | •        | S08K-SCLCL06 €                                                                          |                         | Nóż tokarski SCLC<br>Wewnętrzny | -       | <b>₽</b> Zapytaj | same  <br>noża v   | płytki co do<br>vybranego.  | ø 8,00 mm                 | 125,00 mm                  |          |
| B             | Uchwyty precyzyjne<br>-nie wybrano-<br>Uchwyty ultraprecyzyjne |          | S08K-SCLCR06 €                                                                          | _                       | Nóż tokarski SCLC<br>Wewnętrzny | 5       | 0 Zapytaj        | 5 dni              | -15,00°                     | ø 8,00 mm                 | 125,00 mm                  |          |
|               | Krok 2: zdecyduj co dalej                                      |          |                                                                                         |                         |                                 |         |                  |                    |                             |                           |                            | I        |
|               | 🏋 Dodaj do koszyka                                             |          |                                                                                         |                         |                                 |         |                  |                    |                             |                           |                            |          |
|               | Poproś o wycenę                                                |          |                                                                                         |                         |                                 |         |                  |                    |                             |                           |                            |          |
|               | Zamów                                                          |          |                                                                                         |                         |                                 |         |                  |                    |                             |                           |                            |          |
|               | Nowy zestaw                                                    |          |                                                                                         |                         |                                 |         |                  |                    | •                           |                           |                            | <u>ا</u> |
|               |                                                                | (K)      | <u>с</u><br>())<br>()<br>()<br>()<br>()<br>()<br>()<br>()<br>()<br>()<br>()<br>()<br>() | ✓ obi                   | ektów na stronie                |         |                  |                    |                             | Wyświ                     | ietlane 1-4 z 4 obiektów   | Ċ        |

|               | = 🛪 🛥 📍 🚆                                                     | ₩ *   | Szukaj                              | Q Szukaj                     |         |                         |                               |                                   | <mark></mark> PL                   | Kontrahent Testowy 🦸              |      |
|---------------|---------------------------------------------------------------|-------|-------------------------------------|------------------------------|---------|-------------------------|-------------------------------|-----------------------------------|------------------------------------|-----------------------------------|------|
| Œ             | Konfiguracja zestawu                                          | Q F   | iltruj 🗶 Wyczyść filtr              |                              |         |                         |                               |                                   | [.ul                               | Porównaj wybrane produ            | ukty |
| 盦             | Krok 1: wybierz<br>elementy                                   |       | Kod katalogowy                      | Grupa                        | Zdjęcie | Cena netto              | Czas dostawy                  | Wielkość płytki                   | Średnica otworu<br>mocującego (D1) | Średnica okręgu<br>wpisanego (IC) |      |
| Ø             | Oprawki tokarskie ISO                                         |       |                                     | •                            |         | Ĵ.                      | \$<br>\$                      | \$                                | \$                                 | \$                                |      |
| ¢;<br>Ø       |                                                               | Wybra | ссмто60204C11P203 •Э                | Płytka tokarska<br>CCMT C011 |         | 🛛 Zapytaj               | 5 dni                         | 6                                 | ø 2,80 mm                          | ø 6,35 mm                         |      |
| <b>₀</b><br>⊮ | Sztuk: 1 🛨 🖃 🗙                                                | opraw | Ka<br>To60204C286P148 €             | Płytka tokarska<br>CCMT C286 |         | 🛿 Zapytaj               | 5 dni                         | 6                                 | ø 2,80 mm                          | ø 6,35 mm                         |      |
| *             | Płytki tokarskie ISO<br>-nie wybrano-<br>Uchwyty standardowe  |       | przechodzimy do<br>kategorii płytek | ) tarska<br>)11              |         | 🛿 Zapytaj               | <sup>5 dni</sup><br>Na liście | e beda                            | ø 2,80 mm                          | ø 6,35 mm                         |      |
| Ē             | -ne wybrano-<br>Uchwyty precyzyjne<br>-nie wybrano-           | 0     | CCMT060208C11P202 <b>→</b> )        | Płytka tokarska<br>CCMT C011 |         | < zn                    | ajdowały<br>te płytki         | y się tylko<br>, które            | ø 2,80 mm                          | ø 6,35 mm                         |      |
|               | Uchwyty ultraprecyzyine Krok 2: zdecyduj co dalej             |       | CCMT060208C11P203 €                 | Płytka tokarska<br>CCMT C011 |         | pa<br>⁰ <sup>Za</sup> v | asują do v<br>vybranej        | wcześniej<br>oprawki <sup>6</sup> | ø 2,80 mm                          | ø 6,35 mm                         |      |
|               | <ul> <li>Dodaj do koszyka</li> <li>Poproś o wycenę</li> </ul> | •     | CCMT060208C12P203 ➔                 | Płytka tokarska<br>CCMT C012 |         | 🛛 Zapytaj               | 5 dni                         | 6                                 | ø 2,80 mm                          | ø 6,35 mm                         |      |
|               | ⊘ Zamów                                                       |       | CCMW060204P229 €                    | Płytka tokarska<br>CCMW      |         | 🛿 Zapytaj               | 🛛 Zapytaj                     | 6                                 | ø 2,80 mm                          | ø 6,35 mm                         | *    |
|               | Nowy zestaw                                                   |       |                                     | altáw na atrania             |         |                         |                               | •                                 | ١٨٨،فسنما                          | ano 1-14 z 14 obiektów            | •    |
|               |                                                               |       |                                     | ektow na stronie             |         |                         |                               |                                   | vvyswiet                           | ane 1-14 2 14 ODIEKIOW            | 0    |

| TIZ,          | = * = 7 🛱                           | <b>*</b>         | Szukaj                                  | <b>Q</b> Szukaj                        |                                |               |              |                 | PL                                 | Kontrahent Testowy               |        |
|---------------|-------------------------------------|------------------|-----------------------------------------|----------------------------------------|--------------------------------|---------------|--------------|-----------------|------------------------------------|----------------------------------|--------|
| Œ             | Konfiguracja zestawu                | Q F              | iltruj                                  |                                        |                                |               |              |                 | [ait                               | . Porównaj wybrane proc          | dukty  |
| 盦             | Krok 1: wybierz<br>elementy         |                  | Kod katalogowy                          | Grupa                                  | Zdjęcie                        | Cena netto    | Czas dostawy | Wielkość płytki | Średnica otworu<br>mocującego (D1) | Średnica okręgu<br>wpisanego (IC | J      |
| 0             | Oprawki tokarskie ISO               |                  |                                         | •                                      |                                | Û .           | Û.           | Û Î             | Û .                                | Û.                               | זה     |
| o;<br>O       | A08F-SCLCR06                        | Wybrai<br>oprawl | na<br>ka                                | Płytka tokarska<br>CCGT CN1<br>diament |                                | 🛿 Zapytaj     | 🛿 Zapytaj    | 6               | ø 2,80 mm                          | ø 6,35 mm                        | n      |
| <b>∩</b><br>⊮ | Sztuk: 1 🛨 🖃 🗙                      | •                | CCGT060201CN1D386 €                     | Płytka tokarska<br>CCGT CN1<br>diament |                                | 🛿 Zapytaj     | 🛿 Zapytaj    | 6               | ø 2,80 mm                          | ø 6,35 mm                        | a      |
| ¥<br>€        | CCMT060208C11P149                   | Wybrai           | ссөто60201₩СN1D385 +Э<br>na             | Płytka tokarska<br>CCGT CN1<br>diament |                                | 🛿 Zapytaj     | 🛿 Zapytaj    | 6               | ø 2,80 mm                          | ø 6,35 mm                        | a      |
| B)            | Sztuk: 10 + -                       |                  | T060201WCN1D386 €)                      | Płytka tokarska<br>CCGT CN1<br>diament |                                | 🛿 Zapytaj     | 🛿 Zapytaj    | 6               | ø 2,80 mm                          | ø 6,35 mm                        | a      |
|               | Krok 2: zdecyduj co dalej           | F                | ccgt060202c42D384 ↔<br>Teraz gdy mamy v | Płytka tokarska<br>wybrane el          | lementy zes                    | stawu         | 🛿 Zapytaj    | 6               | ø 2,80 mm                          | ø 6,35 mm                        | a      |
|               | <ul> <li>Poproś o wycenę</li> </ul> |                  | pozostaje nam<br>1. W<br>2. Zło         | zdecydowa<br>/ysłać zapy<br>ożyć zamów | ać czy chce<br>tanie<br>vienie | my:           | 🛿 Zapytaj    | 6               | ø 2,80 mm                          | ø 6,35 mm                        | ١      |
|               | ✓ Zamów                             |                  | 3. Dodać do kos<br>następneg            | zyka i rozp<br>o zestawu               | ocząć dobie<br>po naciśnię     | eranie<br>ciu | 🛿 Zapytaj    | 6               | ø 2,80 mm                          | ø 6,35 mm                        | 1<br>• |
|               | Nowy zestaw                         |                  | przyci                                  | isku "Nowy                             | / zestaw"                      |               |              |                 | Wyświetla                          | ane 1-50 z 426 obiektów          | Ċ      |
|               |                                     |                  |                                         |                                        |                                |               |              |                 |                                    | Chat                             |        |

|                                  | = 🛪 🖬 4 🌹                  | 🔹 🛊 🙁 Szukaj                     | Q Szukaj         |            |              | PL Kontrahe     | ent Testowy 횑  |   |
|----------------------------------|----------------------------|----------------------------------|------------------|------------|--------------|-----------------|----------------|---|
| Menu - v1.10.0.0 <b>12:37:44</b> | Koszyk zakupowy            | /                                |                  |            |              |                 |                |   |
| 🕮 Aktualności                    | 📜 Nowy proces zakupowy 🍞   | . Moje koszyki 🛛 💾 Zapisz koszyk | 🗙 Wyczyść koszyk |            |              |                 |                |   |
| 🏛 Baza wiedzy                    | Grupa prodenta             | Kod katalogowy                   |                  | Cena netto | Liczba sztuk | Wartość netto   |                |   |
| Ø FAQ                            | Gdy wybrane z              | zostały wszystkie                |                  |            |              |                 |                |   |
| ¢\$ NARZĘDZIA >                  | Frez potrzebne p           | rodukty należy <sup>100</sup>    | 53               | 😧 Zapytaj  | 120          | 😧 Zapytaj       | C 🗴 🕇          | - |
| Procesy zakupowe                 | w <sub>ęgi</sub> rozpocząć | nowy proces 204                  | 45               | 🛛 Zapytaj  | 34           | 🛛 Zapytaj       | C 🕺            | - |
| C Reklamacje                     | zakupowy klik              | kając na przycisk                |                  |            |              |                 |                |   |
| % Narzędzia powierzone           | "Nowy proc                 | es zakupowy"                     |                  |            |              | Wyświetlane 1-2 | z 2 obiektów 💍 |   |
| ≫ Archiwum narzędzi              |                            |                                  |                  |            |              |                 |                |   |

🖹 Zasoby

powierzonych

# 112, IMPLEMENTS

· 🗃 🕴 🎽 🖬 🕸

0,82

PL:

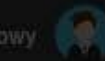

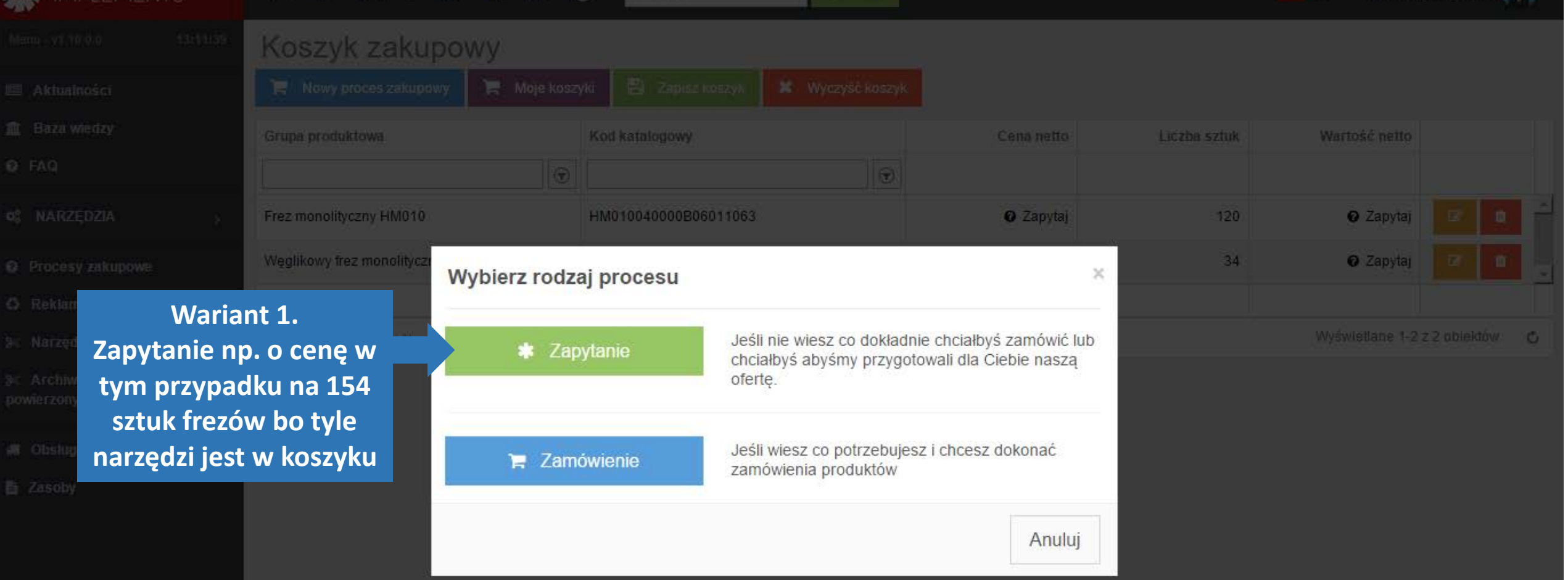

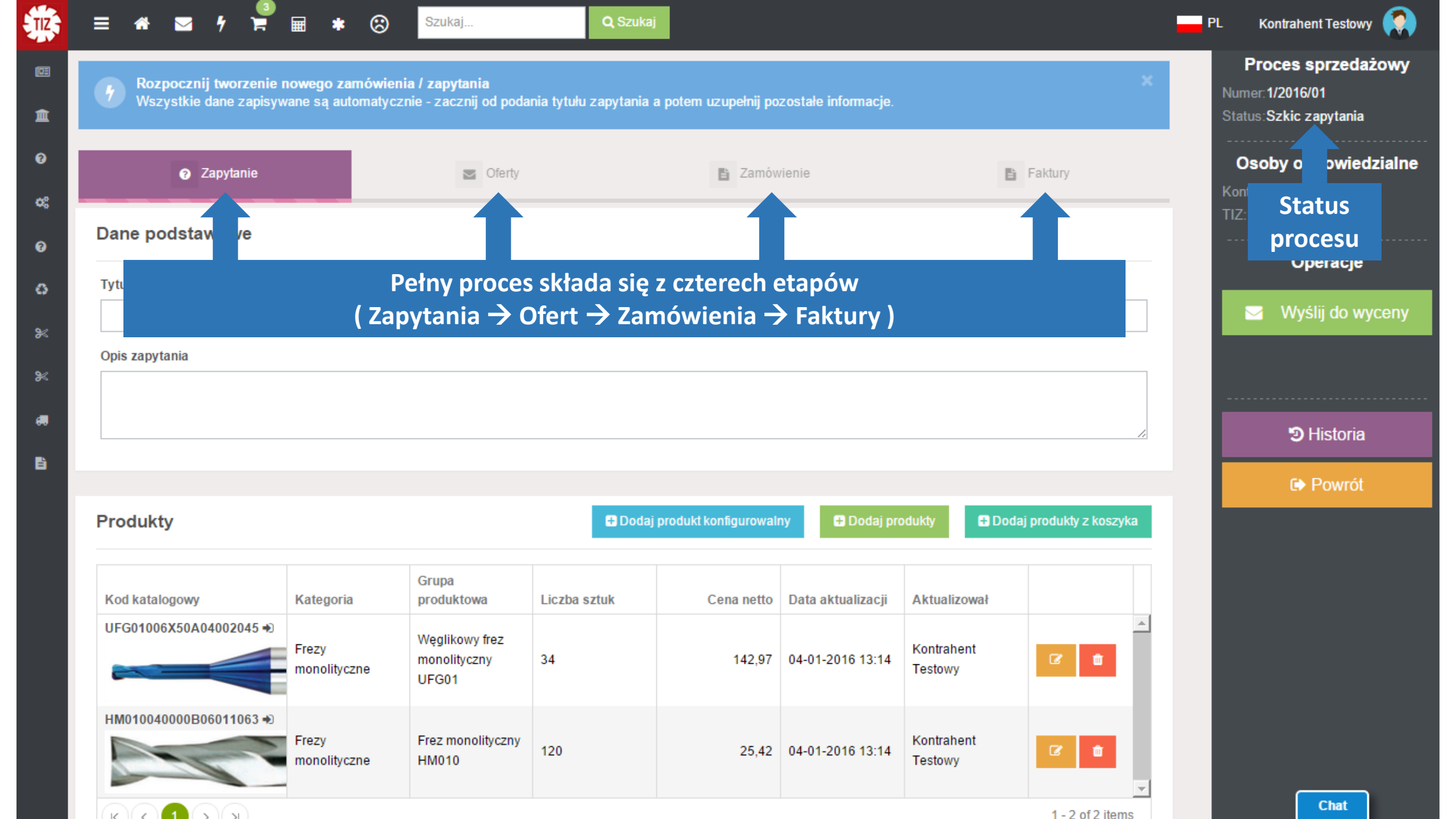

| <b>Rozpocznij tworzenie</b><br>Wszystkie dane zapisy | nowego zamówie<br>wane są automatyo | enia / zapytania<br>cznie - zacznij od poda | nia tytułu zapytania | a potem uzupełnij po    | zostałe informacje. | N                     | umer pro           | cesu                      | Proces sprz<br>Numer: 1/2016/01<br>Status: Szkic zapyt | <b>edażowy</b><br>tania   |
|------------------------------------------------------|-------------------------------------|---------------------------------------------|----------------------|-------------------------|---------------------|-----------------------|--------------------|---------------------------|--------------------------------------------------------|---------------------------|
| Zapytanie Dane podstawowe                            |                                     | Cferty                                      |                      | E Zamów                 | ienie               | ľ                     | Faktury            |                           | Osoby odpor<br>Kontrahent: Testow<br>TIZ: Lobo S.      | <b>wiedzialı</b><br>vy K. |
| Tutul zaputania                                      |                                     |                                             |                      |                         |                     |                       |                    |                           | Opera                                                  | icje                      |
| Opis zapytania                                       |                                     |                                             |                      |                         |                     |                       |                    | Opieku<br>Osok            | n procesu<br>ba która                                  | wycen                     |
|                                                      |                                     |                                             |                      |                         |                     |                       |                    | będzie z<br>się r<br>zapy | zajmowała<br>naszym<br>rtaniem                         | ria                       |
|                                                      |                                     |                                             |                      |                         |                     |                       |                    |                           | C Pov                                                  | vrót                      |
| Produkty                                             |                                     |                                             | 🕀 Dodaj              | j produkt konfigurowalı | iy 🖶 Dodaj pro      | odukty 🕀 Doda         | aj produkty z kosz | ryka                      |                                                        |                           |
| Kod katalogowy                                       | Kategoria                           | Grupa<br>produktowa                         | Liczba sztuk         | Cena netto              | Data aktualizacji   | Aktualizował          |                    |                           |                                                        |                           |
| UFG01006X50A04002045 +)                              | Frezy<br>monolityczne               | Węglikowy frez<br>monolityczny<br>UFG01     | 34                   | 142,97                  | 04-01-2016 13:14    | Kontrahent<br>Testowy | 6 👜                | <u>^</u>                  |                                                        |                           |
| HM010040000B06011063 +)                              | Frezy<br>monolityczne               | Frez monolityczny<br>HM010                  | 120                  | 25,42                   | 04-01-2016 13:14    | Kontrahent<br>Testowy | ☞ 💼                |                           |                                                        |                           |

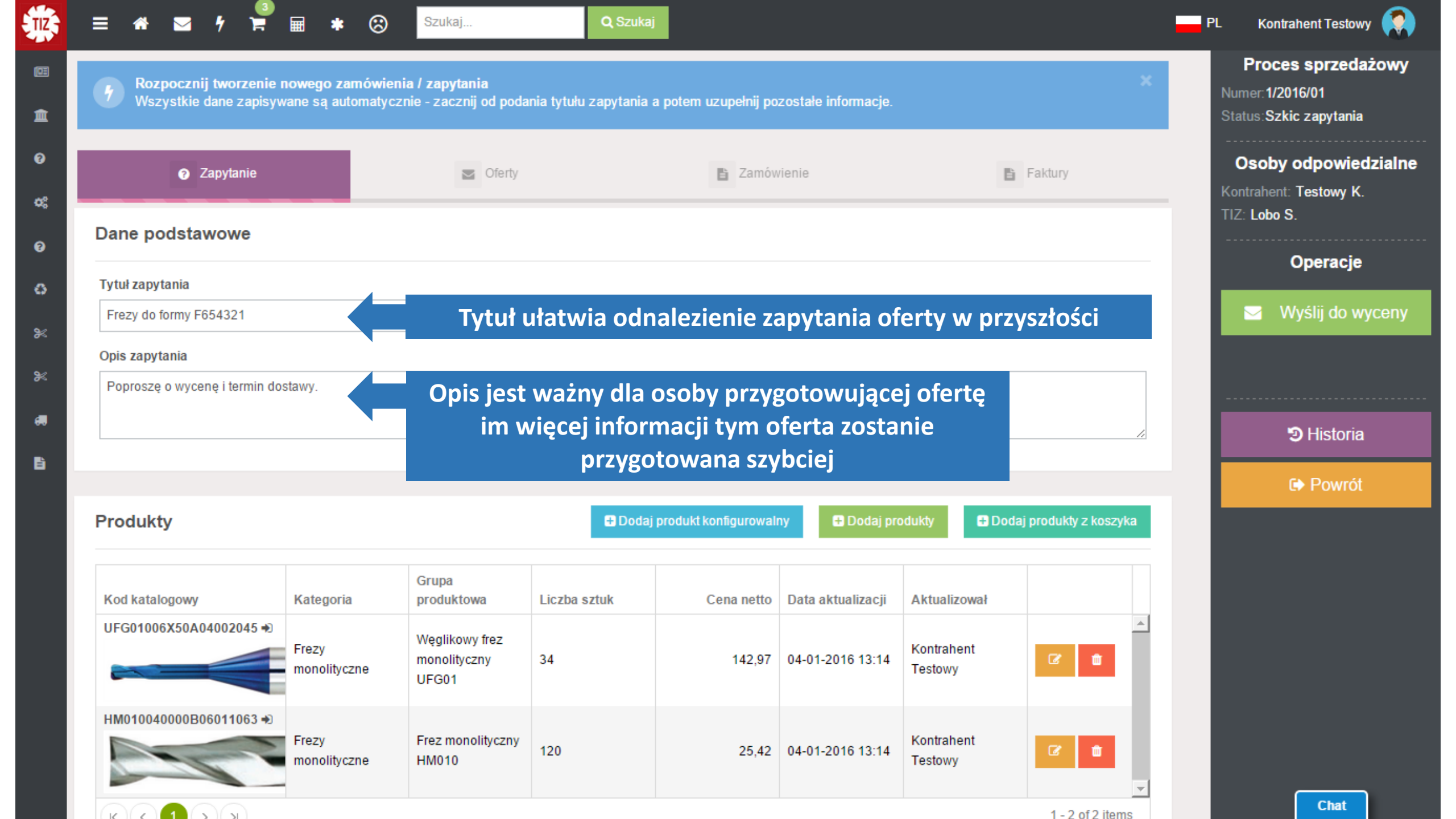

|                                                 |                                        |                                         |                       |                           |                  |                  |                  |            | Proces sprzed                                     |
|-------------------------------------------------|----------------------------------------|-----------------------------------------|-----------------------|---------------------------|------------------|------------------|------------------|------------|---------------------------------------------------|
| Rozpocznij tworzenie     Wszystkie dane zapisy  | nowego zamówieni<br>wane są automatycz | ia / zapytania<br>nie - zacznij od poda | inia tytułu zapytania | i a potem uzupełnij pozos | tałe informacje. |                  | Ŷ                | Nur<br>Sta | ner:1/2016/01<br>tus:Szkic zapytania              |
| <ul> <li>Zapytanie</li> </ul>                   |                                        | S Oferty                                |                       | Zamówien                  | ie               | 🗈 Fal            | ktury            | Kor<br>TIZ | Dsoby odpowie<br>htrahent: Testowy K<br>: Lobo S. |
| Dane podstawowe                                 |                                        |                                         |                       |                           |                  |                  |                  |            | Operacje                                          |
| Tytuł zapytania<br>Frezy do formy F654321       |                                        |                                         |                       |                           |                  |                  |                  |            | 🖂 Wyślij do v                                     |
| Opis zapytania<br>Poproszę o wycenę i termin do | ostawy.                                |                                         |                       |                           |                  |                  |                  |            |                                                   |
|                                                 |                                        |                                         |                       |                           |                  |                  |                  |            | 🔊 Historia                                        |
|                                                 |                                        |                                         |                       |                           |                  |                  |                  |            | 🕞 Powró                                           |
| Produkty                                        |                                        |                                         | 🖶 Doda                | aj produkt konfigurowalny | 🖶 Dodaj prod     | ukty 🛨 Dodaj pro | odukty z koszyka |            |                                                   |
| Kod katalogowy                                  | Kategoria                              | Grupa<br>produktowa                     | Liczba sztuk          | W każo                    | lej chwili n     | nożna doda       | ć                |            |                                                   |
| UFG01006X50A04002045 +)                         | Frezy<br>monolityczne                  | Węglikowy frez<br>monolityczny<br>UFG01 | 34                    | więcej p<br>142,97 04     | -01-2016 13:14   | do zapytan       | ia 🖻 🖻           |            |                                                   |
| HM010040000B06011063 ↔                          | Frezy                                  | Frez monolityczny                       | 120                   | 25.42 0/                  | -01-2016 13:14   | Kontrahent       |                  |            |                                                   |

### Opis zapytania

Ē

#### -. .

Nazwa pliku

ККОУЯ

| Produkty                                                             |                                         |                                         | 🖶 Doda       | j produkt konfigurowalr | ny 🕂 Dodaj pr     | odukty 🛨              | Dodaj produkty z koszyka |
|----------------------------------------------------------------------|-----------------------------------------|-----------------------------------------|--------------|-------------------------|-------------------|-----------------------|--------------------------|
| Kod katalogowy                                                       | Kategoria                               | Grupa<br>produktowa                     | Liczba sztuk | Cena netto              | Data aktualizacji | Aktualizował          |                          |
| UFG01006X50A04002045 +)                                              | Frezy<br>monolityczne                   | Węglikowy frez<br>monolityczny<br>UFG01 | 34           | 142,97                  | 04-01-2016 13:14  | Kontrahent<br>Testowy | 2 1                      |
| <ul> <li>Ieżeli zapy</li> <li>bezpośre</li> <li>katalogow</li> </ul> | vtanie nie o<br>dnio prod<br>vych warto | dotyczy<br>uktów<br>o dodać             | 120          | 25,42                   | 04-01-2016 13:14  | Kontrahent<br>Testowy | 8                        |
| załącznik ol                                                         | brazujący                               | problem                                 |              |                         |                   |                       | 1 - 2 of 2 items         |
| Załączniki 🔍 Komentarze                                              | •                                       |                                         |              |                         |                   |                       |                          |
| 🖶 Dodaj załącznik                                                    |                                         |                                         |              |                         |                   |                       |                          |
|                                                                      |                                         | Data dadania                            |              | Ded                     | 000 05707         |                       |                          |

Dodane przez

Historia

🕩 Powrót

~

No items to display

| <b>Rozpocznij tworzenie</b><br>Wszystkie dane zapisy | e nowego zamówie<br>ywane są automatyo | enia / zapytania<br>cznie - zacznij od poda | nia tytułu zapytania | a potem uzupełnij po   | zostałe informacje. |                                 | :                          | × Nume<br>Statu | <b>roces sprzedaż</b><br>a∷1/2016/01<br>s∶Szkic zapytania |
|------------------------------------------------------|----------------------------------------|---------------------------------------------|----------------------|------------------------|---------------------|---------------------------------|----------------------------|-----------------|-----------------------------------------------------------|
| <ul> <li>Zapytanie</li> </ul>                        |                                        | Oferty                                      |                      | 🖹 Zamóv                | vienie              | Ē                               | Faktury                    | Os<br>Kontr     | soby odpowied;<br>ahent: Testowy K.<br>obo S              |
| Dane podstawowe                                      |                                        |                                             |                      |                        |                     |                                 |                            |                 | Operacje                                                  |
| Tytuł zapytania<br>Frezy do formy F654321            |                                        |                                             |                      |                        | Po w                | ypełnieniu<br>ny wyślii d       | i zapytania                |                 | Wyślij do wy                                              |
| Opis zapytania<br>Poproszę o wycenę i termin d       | lostawy.                               |                                             |                      |                        | czekam<br>svster    | y na powia<br>nie o <u>zmia</u> | adomienie v<br>nie statusu | N               |                                                           |
|                                                      |                                        |                                             |                      |                        | ,<br>(Jeże          | li wyrazim                      | y zgodę w                  |                 | Historia                                                  |
|                                                      |                                        |                                             |                      |                        | powiad              | omienie ei                      | mail lub sm                | s)              | Powrót                                                    |
| Produkty                                             |                                        |                                             | 🛨 Doda               | j produkt konfigurowal | Ny 🖬 Dodaj pr       | Doukly 🖬 Dou                    | ај ргооикцу z коszука      |                 |                                                           |
| Kod katalogowy                                       | Kategoria                              | Grupa<br>produktowa                         | Liczba sztuk         | Cena netto             | Data aktualizacji   | Aktualizował                    |                            |                 |                                                           |
| UFG01006X50A04002045 +)                              | Frezy<br>monolityczne                  | Węglikowy frez<br>monolityczny<br>UFG01     | 34                   | 142,97                 | 04-01-2016 13:14    | Kontrahent<br>Testowy           | C a                        |                 |                                                           |
|                                                      |                                        |                                             |                      |                        |                     |                                 |                            |                 |                                                           |

1 - 2 of 2 items

\_\_\_\_

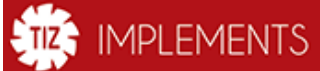

Pulpit

**^** 

 $\sim$ 

| Menu - v1.10.0.0 |  |
|------------------|--|
|                  |  |

- 📧 Aktualności
- 🏛 🛛 Baza wiedzy
- 🕑 FAQ
- 📽 NARZĘDZIA
- Procesy zakupowe
- Reklamacje
- Narzędzia powierzone
- Archiwum narzędzi powierzonych
- 🚚 Obsługa magazynów
- 🖹 Zasoby

Zmiana statusu oferty nr 137/2016/1 (1/2016/01 -TESTOWY) 7 sekund temu

\*

Ĩ

 $\otimes$ 

Szukaj...

Q Szukaj

Zmiana statusu zapytania nr 1/2016/01 (TESTOWY) 54 sekund temu

🕒 Wszystkie

Gdy zostanie przygotowana oferta zostanie wyświetlone powiadomienie .

Kontrahent Testowy

PL

|                                                                                                    | = 🔺 🛛             | 2 9 🚆 🖩 🔹              | Szukaj           | <b>Q</b> Szukaj    |                    |             | PL Kontrahe          | nt Testowy 🤶 |  |  |
|----------------------------------------------------------------------------------------------------|-------------------|------------------------|------------------|--------------------|--------------------|-------------|----------------------|--------------|--|--|
| Menu - v1.10.0.0 14:07:11                                                                                                    | Procesy           | zakupowe               |                  |                    |                    |             |                      |              |  |  |
| 📧 Aktualności                                                                                                    | 📜 Nowy proc       | es zakupowy            |                  |                    |                    |             |                      |              |  |  |
| 🏦 Baza wiedzy                                                                                                    | Numer             | Nazwa                  | Data utworzenia  | Utworzył           | Data modyfikacji 🗸 | Modyfikował | Status               | Operacje     |  |  |
| 🤨 FAQ                                                                                                    | $\bigcirc$        | $\bigcirc$             |                  | $\bigcirc$         |                    | •           | ~ 🕤                  |              |  |  |
| ¢\$ NARZĘDZIA >                                                                                                    | 1/2016/01<br>40 % | Frezy do formy F654321 | 04-01-2016 13:14 | Kontrahent Testowy | 04-01-2016 13:58   | Sev Lobo    | Oferta do akceptacji | Cer Edytuj   |  |  |
| Procesy zakupowe     Reklam                                                                                                    | K < 1             | > > > 50 🗸 obiektó     | w na stronie     |                    |                    |             | yświetlane 1-1       | z 1 obieł 🖒  |  |  |
| Reklam Reklam W każdej chwili można wcisnąć w menu "Procesy zakupowe" aby podejrzeć statusy Klikamy w pole "Edytuj" aby przejść do procesu |                   |                        |                  |                    |                    |             |                      |              |  |  |

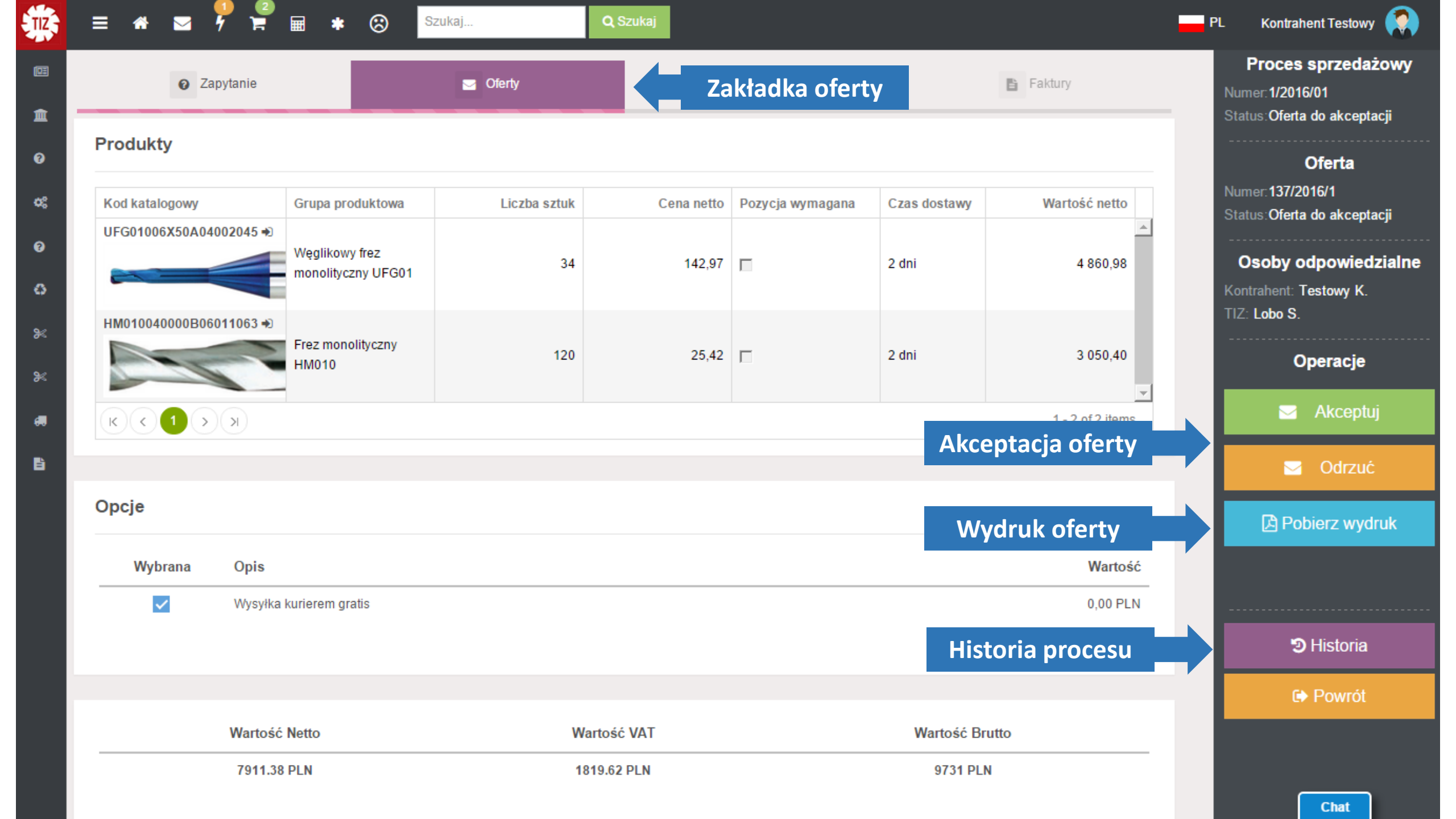

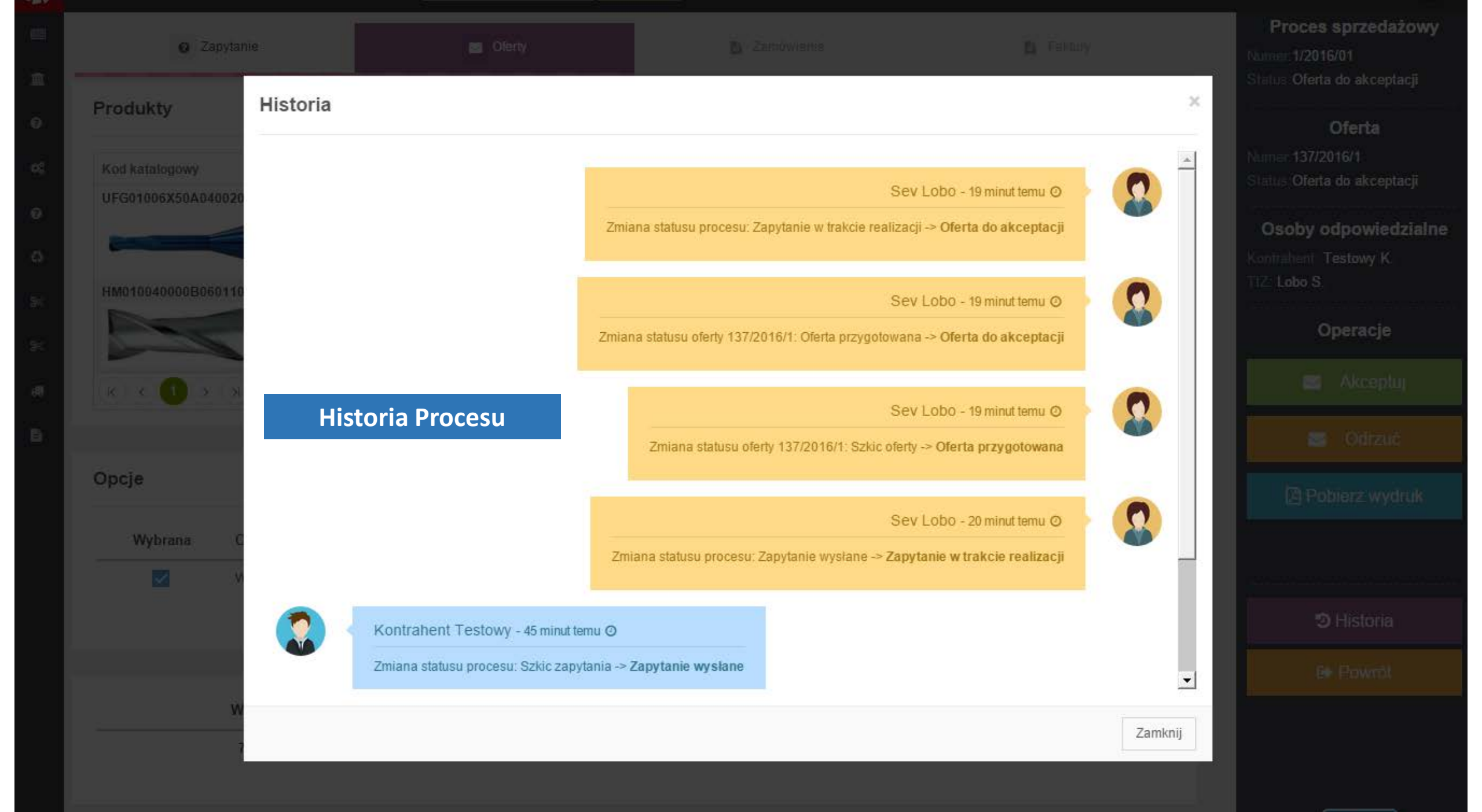

|                                    | Frez monolityczny<br>HM010              | Przewijamy w dół                                               | 2 dni                     | 3 050,40         | Operacje      |
|------------------------------------|-----------------------------------------|----------------------------------------------------------------|---------------------------|------------------|---------------|
| K < 1 >                            | к                                       |                                                                |                           | 1 - 2 of 2 items | 🖂 Akceptu     |
|                                    |                                         |                                                                |                           |                  | 🖂 Odrzuć      |
| pcje                               |                                         |                                                                |                           |                  | 🔁 Pobierz wyd |
| Wybrana                            | Opis                                    |                                                                |                           | Wartość          |               |
| ~                                  | Wysyłka kurierem gratis                 |                                                                |                           | 0,00 PLN         |               |
|                                    |                                         |                                                                |                           |                  | 🥲 Historia    |
|                                    |                                         |                                                                |                           |                  | € Powrót      |
|                                    | Wartość Netto                           | Wartość VAT                                                    | Wartość Brutto            |                  |               |
| Opis of                            | erty                                    | 1819.62 PLN                                                    | 9731 PLN                  |                  |               |
| Dane podstawowe                    | ☆ Warunki Waru                          | ınki oferty                                                    |                           |                  |               |
| Opis oferty                        | ,                                       |                                                                |                           |                  |               |
| TIZ implements TE                  | STOWY                                   |                                                                |                           |                  |               |
| Kocjana 1 U4                       |                                         |                                                                |                           |                  |               |
| 01-473 Warszawa                    |                                         |                                                                |                           |                  |               |
| Zapraszamy do zap                  | poznania się z przygotowaną dla Państwa | a ofertą. W przypadku jakichkolwiek dodatkowych Pytań, jesteśn | ny do Państwa dyspozycji. |                  |               |
| Z poważaniem,<br>Sergiusz Sobieski |                                         |                                                                |                           |                  |               |

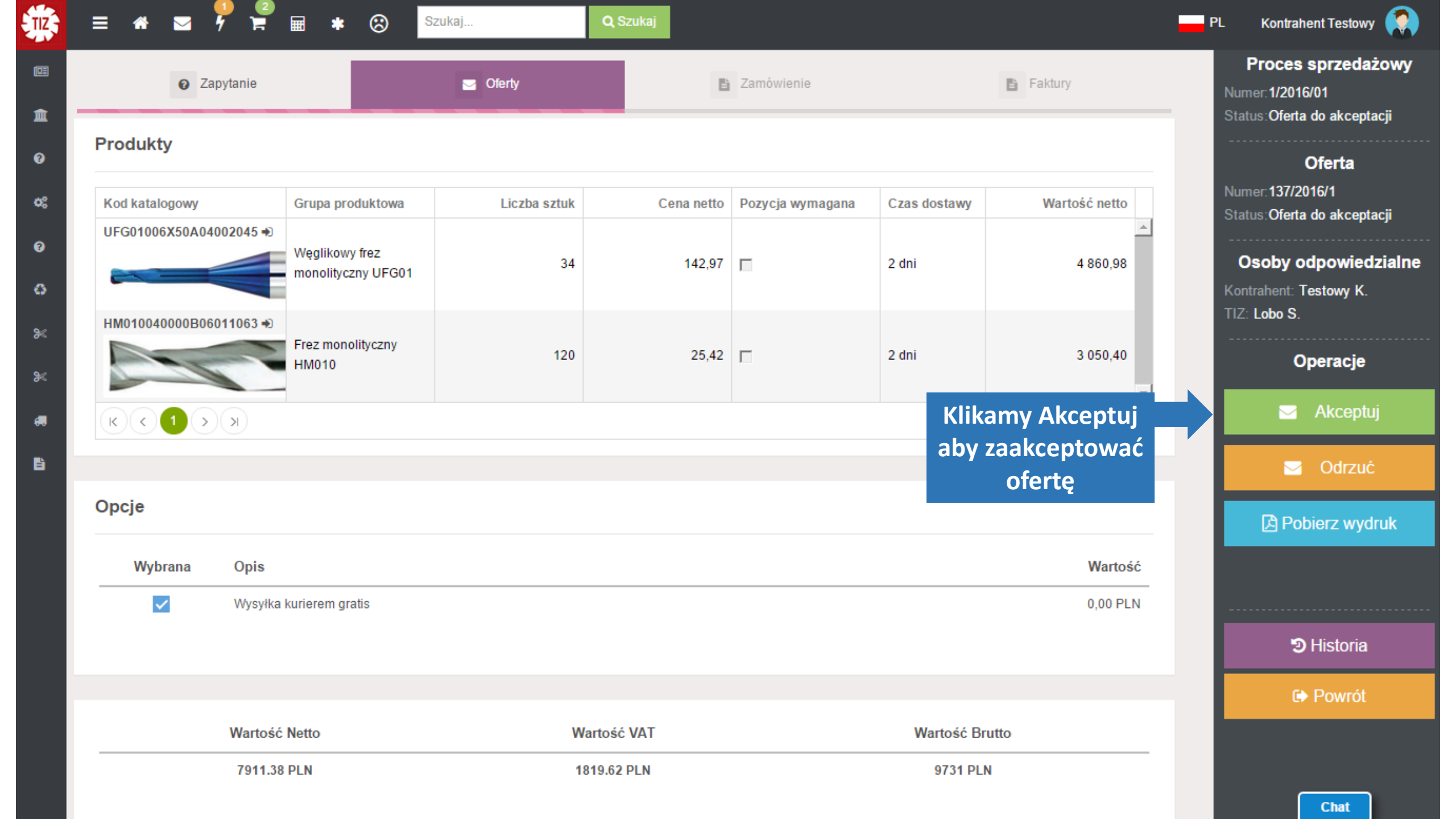

| <ul> <li>Zapytanie</li> </ul>         |                                         | S Oferty     |                                             | 🖺 Zamóv                                                      | vienie                                                               | B                                                                                  | Faktury                                            | Numer: 1/2016/01<br>Status: Oferta zaakce                     |
|---------------------------------------|-----------------------------------------|--------------|---------------------------------------------|--------------------------------------------------------------|----------------------------------------------------------------------|------------------------------------------------------------------------------------|----------------------------------------------------|---------------------------------------------------------------|
| Produkty                              |                                         |              |                                             |                                                              |                                                                      |                                                                                    |                                                    | Oferta                                                        |
| Kod katalogowy                        | Grupa<br>produktowa                     | Liczba sztuk | Cena netto                                  | Rabat %                                                      | Pozycja<br>wymagana                                                  | Czas dostawy                                                                       | Wartość netto                                      | Numer:137/2016/1<br>Status:Oferta zaakce                      |
| UFG01006X50A04002045                  | Węglikowy frez<br>monolityczny<br>UFG01 | 34           | 142,97                                      | 15,00                                                        |                                                                      | 2 dni                                                                              | 4 860,98                                           | Osoby odpowi<br>Kontrahent: Testowy<br>TIZ: Lobo S.           |
| HM010040000B06011063                  | Frez monolityczny                       | 120          | 25,42                                       | 15,00                                                        |                                                                      | 2 dni                                                                              | 3 050,40                                           | Operac                                                        |
|                                       |                                         |              |                                             |                                                              |                                                                      |                                                                                    |                                                    |                                                               |
| к ( 1 ) )                             |                                         |              | Klikamy                                     | "Generuj<br>chcem                                            | zamówie<br>w zamów                                                   | enie" w mon<br>ić produkty                                                         | nencie gdy                                         | Gene zamówie                                                  |
| K < 1 > ><br>Dpcje                    |                                         |              | Klikamy<br>Należy<br>niektóry<br>jeżeli nie | "Generuj<br>chcem<br>zwrócić u<br>ych ofert<br>e wygene      | zamówie<br>y zamów<br>wagę na<br>czas dost<br>rujemy za              | enie" w mon<br>ić produkty<br>fakt, że w p<br>awy może si<br>amówienia c           | nencie gdy<br>rzypadku<br>ę zmienić<br>od razu po  | <ul> <li>✓ Gene<br/>zamówie</li> <li>Pobierz w</li> </ul>     |
| K 1   >>     Opcje     Wybrana   Opis | ka kurierem gratis                      |              | Klikamy<br>Należy<br>niektóry<br>jeżeli nie | "Generuj<br>chcem<br>zwrócić u<br>ych ofert<br>e wygene<br>a | zamówie<br>y zamów<br>wagę na<br>czas dost<br>rujemy za<br>kceptacji | enie" w mon<br>ić produkty<br>fakt, że w p<br>awy może si<br>amówienia c<br>oferty | nencie gdy<br>rzypadku<br>ę zmienić<br>od razu po  | Gene<br>zamówie<br>Pobierz w                                  |
| K < 1 > > Opcje   Wybrana Opis   Wysy | łka kurierem gratis                     |              | Klikamy<br>Należy<br>niektóry<br>jeżeli nie | "Generuj<br>chcem<br>zwrócić u<br>ych ofert<br>e wygene<br>a | zamówie<br>y zamów<br>wagę na<br>czas dost<br>rujemy za<br>kceptacji | enie" w mon<br>ić produkty<br>fakt, że w p<br>awy może si<br>amówienia c<br>oferty | nencie gdy<br>rzypadku<br>ię zmienić<br>od razu po | Gene<br>zamówie<br>Pobierz w<br>€ Pobierd<br>Histor<br>€ Powr |
| K < 1 > > >)pcje Wybrana Opis ✓ Wysy  | łka kurierem gratis                     |              | Klikamy<br>Należy<br>niektóry<br>jeżeli nie | "Generuj<br>chcem<br>zwrócić u<br>ych ofert<br>e wygene<br>a | zamówie<br>y zamów<br>wagę na<br>czas dost<br>rujemy za<br>kceptacji | enie" w mon<br>ić produkty<br>fakt, że w p<br>awy może si<br>amówienia o<br>oferty | nencie gdy<br>rzypadku<br>ię zmienić<br>od razu po | Gene<br>zamówie<br>Pobierz w<br>DHistor                       |

## IMPLEMENTS

🛛 🖅 🎽 🗐 🖄

0,5

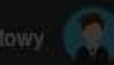

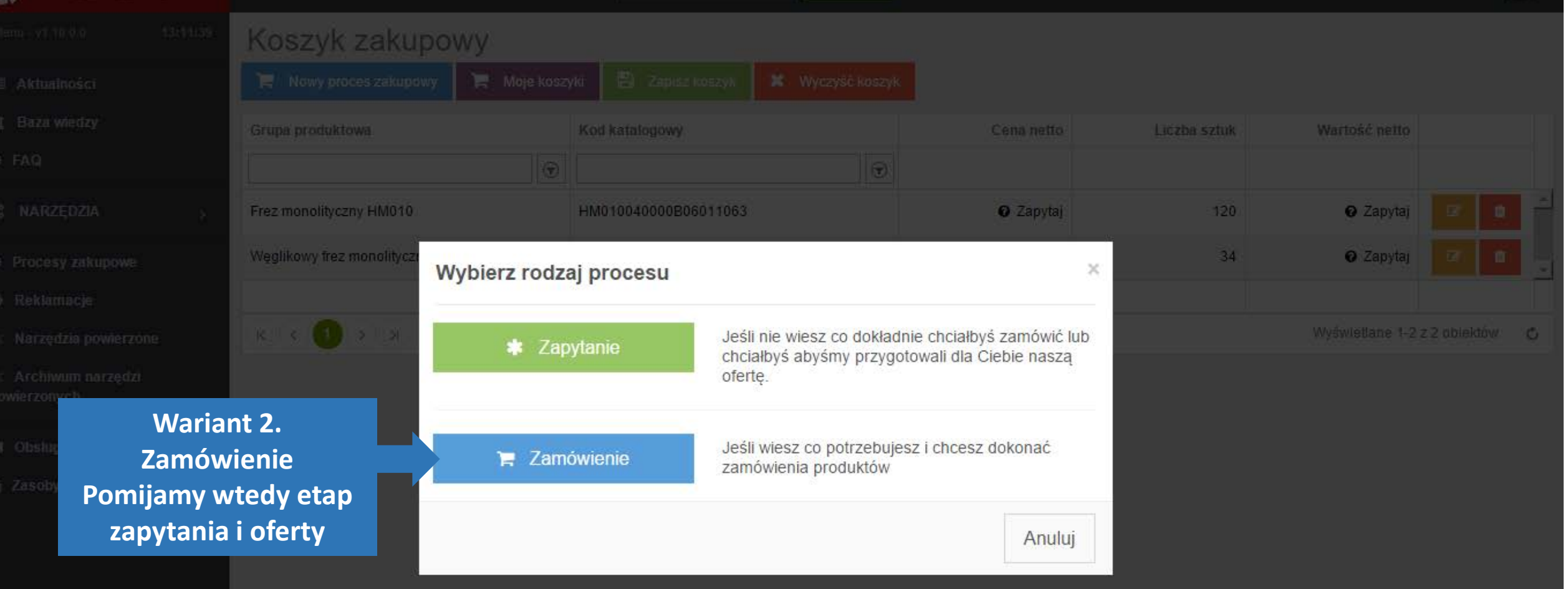

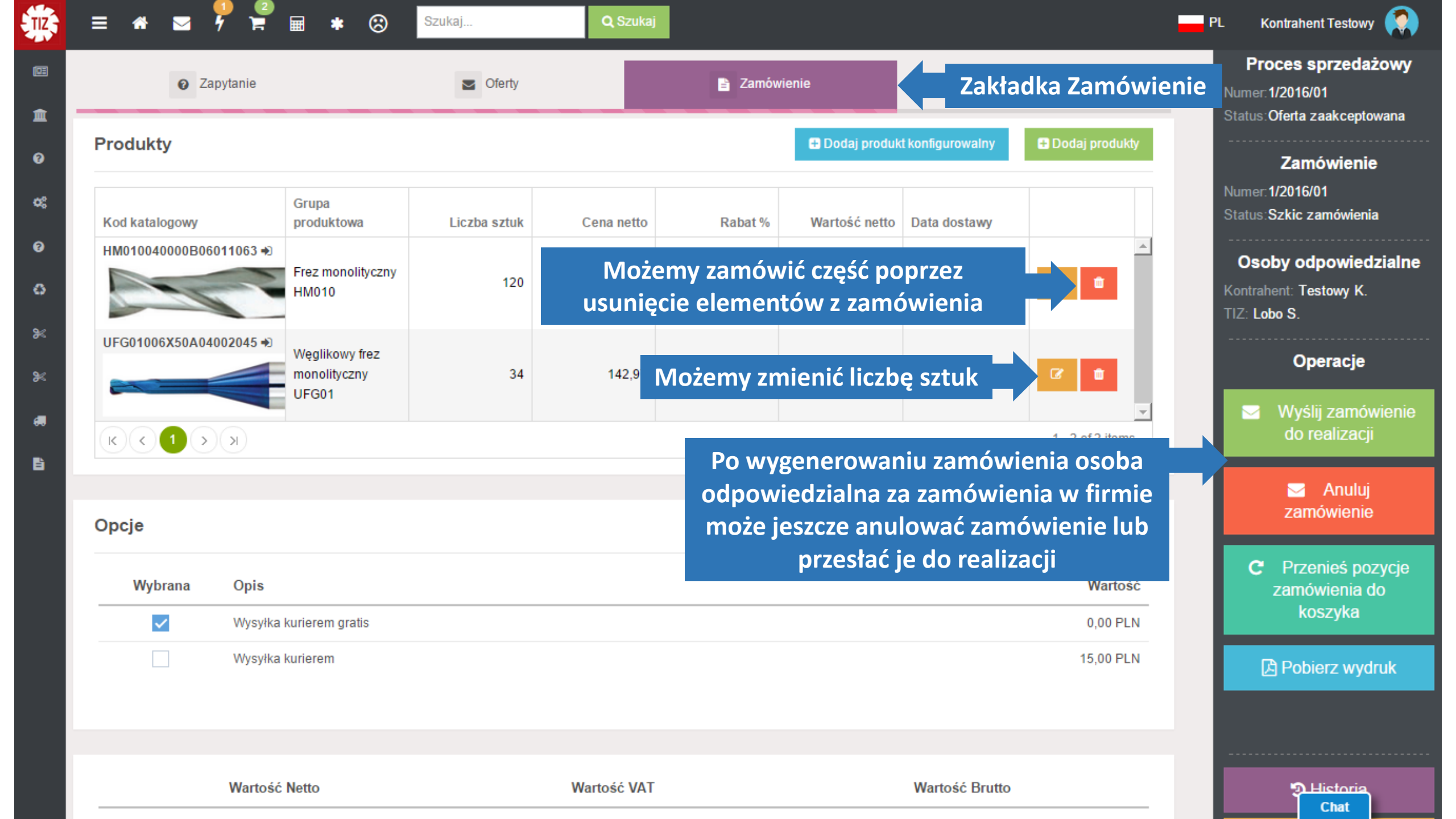

|                                                                                                    | = * •                                                                                                    | <b>∡ 1 ⊭  ≈</b> *      | Szukaj           | Q Szuka            | j                  |                    | PL Kontra                                                               | ahent Testowy 🌘                             |   |
|----------------------------------------------------------------------------------------------------|----------------------------------------------------------------------------------------------------|------------------------|------------------|--------------------|--------------------|--------------------|-------------------------------------------------------------------------|---------------------------------------------|---|
| Menu - v1.10.0.0 14:44:42                                                                                                    | Procesy                                                                                                    | zakupowe               |                  |                    |                    |                    |                                                                         |                                             |   |
| 💷 Aktualności                                                                                                    | 📜 Nowy proc                                                                                                    | es zakupowy            |                  |                    |                    |                    |                                                                         |                                             |   |
| 🏛 Baza wiedzy                                                                                                    | Numer                                                                                                    | Nazwa                  | Data utworzenia  | Utworzył           | Data modyfikacji 🗸 | Modyfikował        | Status                                                                  | Operacje                                    |   |
| 😧 FAQ                                                                                                    | $\bigcirc$                                                                                                    | $\bigcirc$             |                  | $\bigcirc$         |                    | $\bigcirc$         | ~ @                                                                     | ٥                                           |   |
| ¢\$ NARZĘDZIA >                                                                                                    | 1/2016/01<br>50 %                                                                                                    | Frezy do formy F654321 | 04-01-2016 13:14 | Kontrahent Testowy | 04-01-2016 14:33   | Kontrahent Testowy | Oferta zaakceptowana                                                    | 🕼 Edytuj                                    | 1 |
| <ul> <li>Procesy zakupowe</li> <li>Reklam</li> <li>Na</li> <li>W każdej chwi</li> <li>W każdej chwi</li> <li>wcisnąć w</li> <li>"Procesy zakup</li> <li>podejrzeć si</li> </ul> | Image: Constraint of the second state of the second state of the second sta | > > 50 v obiektó       | ów na stronie    |                    |                    | Status p           | Wyświetlane 1<br>rocesu<br>Aby wy<br>Zamówiet<br>realizacji k<br>"Edytu | -1z100 w<br>słać<br>nie do<br>dikamy<br>uj" | ¢ |

| 1 m     |             |
|---------|-------------|
| - TIZ - | IMPI EMENTS |
| 4 V     |             |

 $\otimes$ 

Szukaj...

Q Szukaj

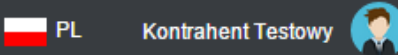

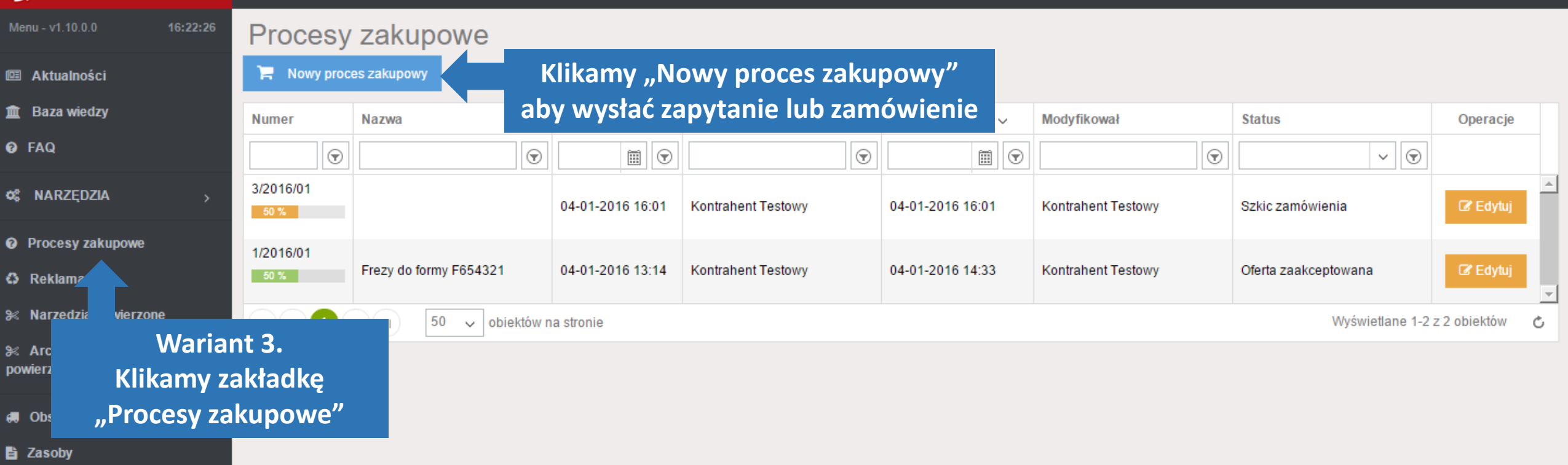

| SHIME. |  |       |
|--------|--|-------|
| 12-    |  | NTS - |
| 2002   |  |       |

### \* = 7 = = \* (

-**Q**, 8201/

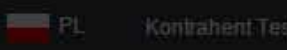

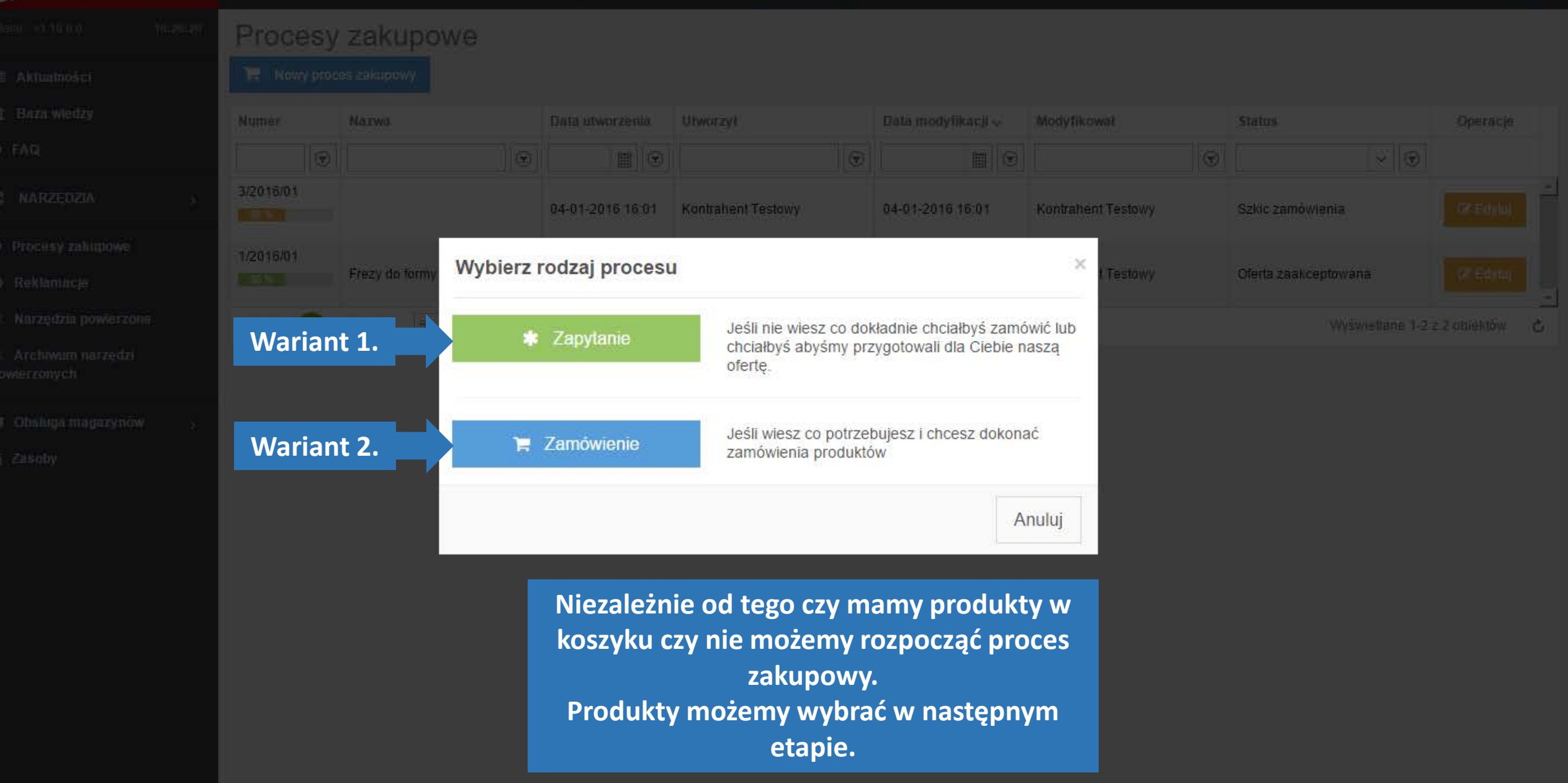

|                                                                                                    | = 🛪 🛥 📍 🚆                    | 🔹 🌲 🛞 Szukaj              | Q Sz              | ıkaj     |                                                                                                    | PL     | Kontrahent Te | estowy 🏟       |
|----------------------------------------------------------------------------------------------------|------------------------------|---------------------------|-------------------|----------|----------------------------------------------------------------------------------------------------|--------|---------------|----------------|
| Menu - v1.10.0.0 <b>14:58:0</b> 3                                                                                                    | Moje reklamacje              |                           |                   |          |                                                                                                    |        |               |                |
| 🕮 Aktualności                                                                                                    | + Dodaj reklamację           | Klikamy guzik             |                   |          |                                                                                                    |        |               |                |
| n ân Baza wiedzy<br>❷ FAQ                                                                                                    | Numer reklamacji Data        | "Dodaj<br>reklamację" aby | Data aktualizacji | Utworzył | Odpowiedzialny           Image: Constraint of the second second se | Status | ~ 🕤           | Operacje       |
| ¢\$ NARZĘDZIA >                                                                                                    | K C O > XI                   | zgłosić problem           |                   |          |                                                                                                    |        | No ite        | ems to display |
| <ul> <li>Procesy zakupowe</li> <li>Reklamacje</li> <li>Narze powierzone</li> <li>W zakładce "Rek<br/>możemy obser<br/>status reklant</li> </ul> | klamacje″<br>rwować<br>macji |                           |                   |          |                                                                                                    |        |               |                |

B Z

# IMPLEMENTS

\_ **⊠** 7 8 ∈ \*

Q:Szerkisi

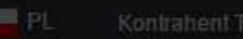

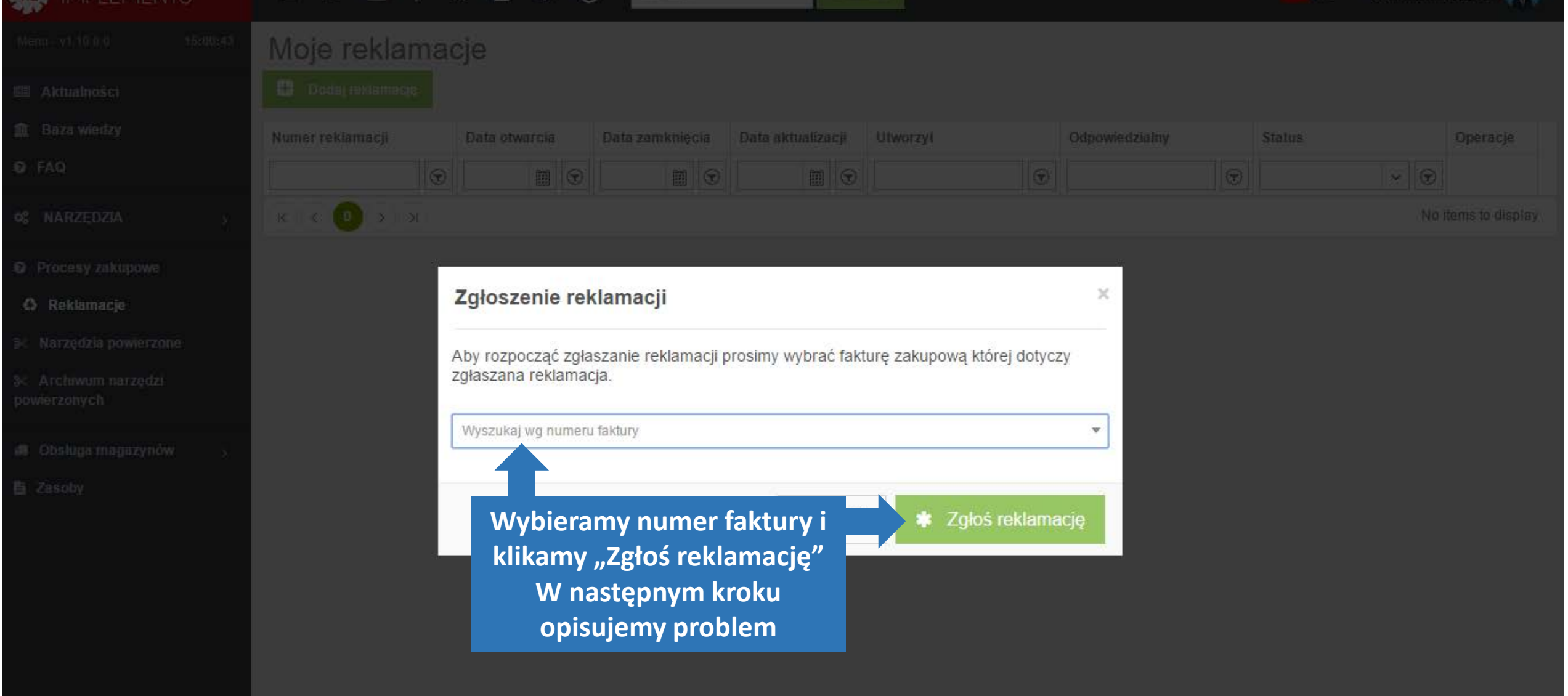

| Aby przejść do      |              | S 5       | <b>F </b>          | * (      | 8            | Szukaj |          | <b>Q</b> Szı | ıkaj           |                         |        |                         | PL       | Kontrahent 1 | Festowy         |   |
|---------------------|--------------|-----------|--------------------|----------|--------------|--------|----------|--------------|----------------|-------------------------|--------|-------------------------|----------|--------------|-----------------|---|
| wiadomości klikamy  | ie r         |           | vrzoczutany        | ch wiado | moćci        |        |          |              |                |                         |        |                         |          |              |                 |   |
| ikonę "Koperta" a   | ,<br>Dodaj r | Dodaj r   |                    |          |              |        |          |              |                |                         |        |                         |          |              |                 |   |
| następnie "Skrzynka | er rekla     | Skrzynk   | Skrzynka odbiorcza |          | ata aktualiz | acii   | Utworzył |              | Odpowiedzialny |                         | Status |                         | Operacie |              |                 |   |
|                     |              | 🕞 Skrzyna | nadawcza           |          |              |        |          |              |                | $\overline{\mathbf{r}}$ |        | $\overline{\mathbf{v}}$ |          | ~ 🕤          | oporacjo        |   |
| 📽 NARZĘDZIA > 🔀     | < 0          | 🛱 Kosz    |                    |          |              |        |          |              |                |                         |        |                         |          | No i         | tems to display | , |

Reklamacje

Procesy zakupowe

- 🛞 Narzędzia powierzone
- ℁ Archiwum narzędzi powierzonych
- 🚚 Obsługa magazynów
- 🖹 Zasoby

| *        | = 🛪 🛥 📍 🚆                                 | 🗄 🛊 🙁 Szukaj Q Szukaj              | PL | Kontrahent Testowy |   |
|----------|-------------------------------------------|------------------------------------|----|--------------------|---|
|          | Wiadomości                                | Wiadomości odebrane                |    |                    | Q |
| 盦        | 🖂 Nowa wiadomość                          |                                    |    |                    |   |
| Ø        |                                           |                                    |    |                    |   |
|          | Skrzynka odbiorcza                        |                                    |    |                    |   |
| ~0       | 🖪 Skrzynka nadawcza                       |                                    |    |                    |   |
| Ø        | 📋 Kosz                                    |                                    |    |                    |   |
| 0        |                                           |                                    |    |                    |   |
| ۶        | Współpracownicy                           |                                    |    |                    |   |
| ۶        | Opiekunowie                               |                                    |    |                    |   |
| <b>a</b> | Sev Lobo TESTOWY                          |                                    |    |                    |   |
| ß        |                                           |                                    |    |                    |   |
|          | Na liście kontal<br>opiekuno<br>współprac | któw widzimy<br>ów oraz<br>owników |    |                    |   |
|          |                                           |                                    |    |                    |   |

| TZ, | = 🛪 🖬 📍 🚆 🖩                          | * 🙁 Szukaj            | <b>Q</b> Szukaj      |                        | _ | PL | Kontrahent Testowy |  |
|-----|--------------------------------------|-----------------------|----------------------|------------------------|---|----|--------------------|--|
|     | Wiadomości                           | Tworzenie nowej       | wiadomości           |                        |   |    |                    |  |
| 盦   | 🖂 Nowa wiadomość                     | ,                     |                      |                        |   |    |                    |  |
| ด   |                                      | Adresat (*)           |                      |                        |   |    |                    |  |
|     | Skrzynka odbiorci                    | × Sev Lobo Handlowiec |                      |                        |   |    |                    |  |
| ¢ŝ  | Aby                                  | utworzyc nową         | k                    |                        |   |    |                    |  |
| 0   | t Kosz No                            | wa wiadomość"         | K                    |                        |   |    |                    |  |
| o   | "140                                 |                       |                      |                        |   |    |                    |  |
| *   | Współpracownicy                      | Format V B I          | <u>U</u> ≣ ≣ ≣ ∷ ½ ⊄ | <b>ω 🖾</b> 🏢 Ø ° α β μ |   |    |                    |  |
| ≫   | Opiekunowie                          |                       |                      |                        |   |    |                    |  |
| æ   | <ul> <li>Sev Lobo TESTOWY</li> </ul> |                       |                      |                        |   |    |                    |  |
| ß   |                                      |                       |                      |                        |   |    |                    |  |
|     | Lub dwukrotnie                       | e klikamy w           |                      |                        |   |    |                    |  |
|     | kontak                               | kt                    |                      |                        |   |    |                    |  |
|     |                                      |                       |                      |                        |   |    |                    |  |
|     |                                      | Załączniki            |                      |                        |   |    |                    |  |
|     |                                      | Select files          |                      |                        |   |    |                    |  |
|     |                                      |                       |                      |                        |   |    |                    |  |
|     |                                      |                       |                      |                        |   |    |                    |  |
|     |                                      |                       |                      |                        |   |    |                    |  |
|     |                                      | 🖹 Wyślij wiadomość    |                      |                        |   |    | Chat               |  |

| <b>1</b> | = 🛪 🖂 🅇 🛱 🖩                          | *     Szukaj     Q Szukaj                                                                                                    | PL | Kontrahent Testowy |  |
|----------|--------------------------------------|----------------------------------------------------------------------------------------------------|----|--------------------|--|
| œ        | Wiadomości                           | Tworzenie nowej wiadomości                                                                                                    |    |                    |  |
| 盦        | 🖂 Nowa wiadomość                     |                                                                                                    |    |                    |  |
| 0<br>4   | Skrzynka odbiorcza Skrzynka nadawcza | Adresat (*)       × Sev Lobo Handlowiec       Tytuł wiadomości (*)                                                                                                    |    |                    |  |
| 0<br>6   | 🛍 Kosz                               | Proszę o spotkanie wiadomości<br>Treść (*)                                                                                                    |    |                    |  |
| ≫        | Współpracownicy                      | Format $\checkmark$ $B$ $I$ $\underline{U}$ $\equiv$ $\equiv$ $\equiv$ $\equiv$ $\equiv$ $\blacksquare$ $\blacksquare$ <td></td> <td></td> <td></td> |    |                    |  |
| ≫        | Opiekunowie                          | Najlepiej w przyszłym tygodniu w siedzibie naszej firmy                                                                                                    |    |                    |  |
| <b>6</b> | <ul> <li>Sev Lobo TESTOWY</li> </ul> |                                                                                                    |    |                    |  |
| Đ        |                                      | Uzupełniamy treść<br>wiadomości<br>Załączniki<br>Select files Jeżeli potrzeba<br>dodajemy załącznik                                                                                                    |    |                    |  |
|          |                                      | Wyślij wiadomość     Klikamy guzik "Wyślij wiadomość"     aby wysłać wiadomość                                                                                                    |    | Chat               |  |

|          | = 🔺 🛥 🅇 🎽 i                                                                     | E * Szukaj Q Szukaj                                            | PL     | Kontrahent Testowy 횑 |
|----------|---------------------------------------------------------------------------------|----------------------------------------------------------------|--------|----------------------|
| Œ        | Wiadomości                                                                      | Wiadomości wysłane                                             | Szukaj | Q                    |
| 11<br>6  | 🖂 Nowa wiadomość                                                                |                                                                |        |                      |
| с°;<br>Ø | <ul> <li>Skrzynka odbiorcza</li> <li>Skrzynka nadawcza</li> <li>Kosz</li> </ul> | Sev Sev Proszę o spotkanie<br>Handlowiec                       |        | 15:14                |
| ۵        |                                                                                 |                                                                |        |                      |
| *        | Współpracownicy<br>Opiekunowie                                                  | Wiadomość wysłana pojawi się na<br>liście w skrzynce nadawczej |        |                      |
| -        | Sev Lobo TESTOWY                                                                |                                                                |        |                      |

.

B
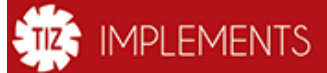

| Menu - | v1.10.0.0 |  |
|--------|-----------|--|
|        |           |  |

- 💷 Aktualności
- 🏦 🛚 Baza wiedzy
- 🕑 FAQ
- 🕫 NARZĘDZIA
- Procesy zakupowe
- C Reklamacje
- ೫ Narzędzia powierzone
- ℁ Archiwum narzędzi powierzonych
- 🚚 Obsługa magazynów
- 🖹 Zasoby

Gdy nadejdzie wiadomość zwrotna otrzymamy powiadomienie

Szukaj...

≡

Pulpit

Kontrahent Testowy

PL

## Pulpi

- Aktualności 🏦 🛛 Baza wiedzy
- 🔞 FAQ
- 🏟 NARZĘDZIA
- O Procesy zakupowe
- Reklamacje
- ೫ Narzędzia powierzone
- 🛞 Archiwum narzędzi powierzonych
- 🚚 Obsługa magazynów
- 🖹 Zasoby

| ¥  | 2 9 🛱                             |         | * 🤅 | Szukaj        | Q Szukaj                                     |   | PL | Kontrahent Testowy |
|----|-----------------------------------|---------|-----|---------------|----------------------------------------------|---|----|--------------------|
| it | Masz 1 wiado                      | mości   |     |               |                                              |   |    |                    |
|    | RE: Proszę o sp<br>26 sekund temu | otkanie |     | W powia       | domieniu widzimy czeg                        | 0 |    |                    |
|    | 🗅 Skrzynka odł                    | oiorcza |     | do<br>Klikamy | otyczy wiadomość<br>7 aby zobaczyć szczegóły |   |    |                    |
|    | 🗭 Skrzyna nad                     | awcza   |     |               |                                              | _ |    |                    |
|    | 🛱 Kosz                            |         |     |               |                                              |   |    |                    |

0

| **            | = 🛪 🚽 🕇 🚆                                                                       | 🖩 🛊 🛞 Szukaj Q Szukaj                                                                                                    | PL Kontrahent Testowy                                                                                                    |
|---------------|---------------------------------------------------------------------------------|----------------------------------------------------------------------------------------------------|----------------------------------------------------------------------------------------------------|
|               | Wiadomości                                                                      | O Wiadomość: : RE: Proszę o spotkanie                                                                                           |                                                                                                    |
| 11<br>12      |                                                                                 | <b>•</b>                                                                                                    | 04-01-2016 15:17                                                                                                    |
| ଙ୍କ<br>ତ<br>ଣ | <ul> <li>Skrzynka odbiorcza</li> <li>Skrzynka nadawcza</li> <li>Kosz</li> </ul> | OK wtorek 16<br>Najlepiej w przyszłym tygodniu w siedzibie naszej firmy                                                         |                                                                                                    |
| ж<br>Ж        | Współpracownicy<br>Opiekunowie<br>• Sev Lobo TESTOWY                            | Odbiorca:<br>Firma TIZ implements TESTOWY<br>Stanowisko: b.d.<br>E-mail: testowy@tizimplements.com<br>Telefon: +48 22 423 33 15 | System poczty jest prosty i dzięki temu<br>nigdy nie ma problemu z odnalezieniem<br>osoby do kontaktu a wiadomości<br>dotyczące produktów i zamówień<br>znajdują się w jednym miejscu |

## IMPLEMENTS

|--|

Aktualności

🏛 Baza wiedzy

S NARZĘDZIA

Reklamacje

powierzonych

🖹 Zasoby

Procesy zakupowe

೫ Narzędzia powierzone

 Archiwum narzędzi

🚚 Obsługa magazynów

6 FAQ

Pulpit

🗛 🔁 🖞 🞴 📾 🛊 🛞 Szukaj...

Q Szukaj

PL Kontrahent Testowy

stowy 🧖

Czat pozwala na szybki kontakt z biurem obsługi klienta

Status: połączono 🛛 😂 🗙

- Krystyna Nowak
- Katarzyna Musiałowska

Szukaj...

| <u> </u> |                |
|----------|----------------|
| 717      | INADI ENAENITS |
| 112      | IMPLEMENTS     |
| ~ V      |                |

Aktualności

🏦 Baza wiedzy

S NARZĘDZIA

Reklamacje

powierzonych

.

Ē

Procesy zakupowe

**≫** Narzędzia powierzone

X Archiwum narzędzi

6 FAQ

= \* 🛛 🕇 🚆 🖬 \star 🛞

Pulpit

wyślij aby rozpocząć chat

Szukaj..

🗕 PL 🛛 Kontrahent Testowy 🎑

Klikamy w imię i nazwisko pracownika aby otworzyło się okienko rozmowy

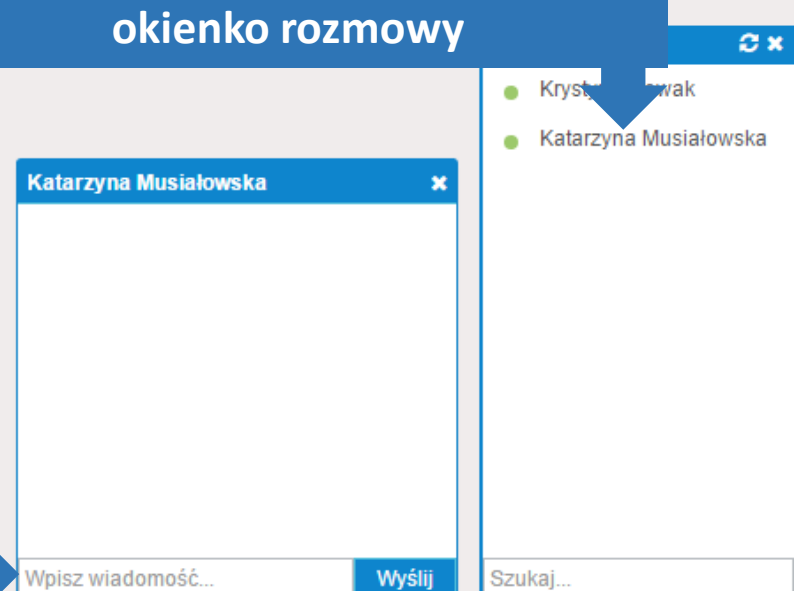

| Obsługa magazynów |  |  |          |               |       |
|-------------------|--|--|----------|---------------|-------|
| Zasoby            |  |  |          |               |       |
|                   |  |  |          |               |       |
|                   |  |  |          |               |       |
|                   |  |  |          |               |       |
|                   |  |  |          |               |       |
|                   |  |  |          |               |       |
|                   |  |  | Wpisujem | y treść i wci | skamy |

| implements                          | ≡ * ∞ 7 🛱 🖩 *                                   | Szukaj Q                        | Szukaj                    | PL Kontrahent Testowy 🤶       |
|-------------------------------------|-------------------------------------------------|---------------------------------|---------------------------|-------------------------------|
| Menu - v1.10.0.0 15:32:41           | Narzędzia powierzone                            | 9                               |                           |                               |
| Aktualności                         |                                                 |                                 | - Wszystkie kategorie - 🔹 | - Wszystkie statusy -         |
| m Baza wiedzy<br>ØFAQ               | Do zatwierdzenia                                | W trakcie                       | Zakończone                | Nie wybrano żadnego narzędzia |
| ¢\$ NARZĘDZIA >                     |                                                 |                                 |                           |                               |
| Procesy zakupowe                    |                                                 |                                 |                           |                               |
| Reklamacje                          |                                                 |                                 |                           |                               |
| ≫ Narzędzia powierzone              | W przypadku gdy                                 | firma TIZ                       |                           |                               |
| ℜ Archiwum narzędzi<br>powierzonych | udostępni narzędzia n<br>przebieg testów będzie | a testy, opis i<br>e widoczny w |                           |                               |
| 🚚 Obsługa magazynów >               | zakładce "Narzędzia p                           | oowierzone"                     |                           |                               |
| 🖹 Zasoby                            |                                                 |                                 |                           |                               |
|                                     |                                                 |                                 |                           |                               |
|                                     |                                                 |                                 |                           |                               |
|                                     |                                                 |                                 |                           |                               |
|                                     |                                                 |                                 |                           |                               |
|                                     |                                                 |                                 |                           |                               |
|                                     |                                                 |                                 |                           |                               |
|                                     | •                                               |                                 | <b>&gt;</b>               |                               |

|                           |                       | Szukaj           | <b>Q</b> Szukaj  | PL Kontrahen    | i Testowy 🧖  |
|---------------------------|-----------------------|------------------|------------------|-----------------|--------------|
| Menu - v1.10.0.0 15:33:04 | Stany zbiorcze        |                  |                  |                 |              |
| 🗉 Aktualności             | Kategoria             | Grupa produktowa | Kod katalogowy A | Stan magazynowy | Operacje     |
| 🏛 Baza wiedzy             | $\bigtriangledown$    |                  |                  | \$<br>\$        |              |
| Ø FAQ                     | K C O S N 50 v objekt | ów na stronie    |                  | В               | rak danych 💍 |

Gdy Kontrahent ma umowę depozytu z firmą TIZ w zakładce "Obsługa magazynów" są widoczne stany magazynowe oraz prowadzone jest rozliczanie magazynu

S NARZĘDZIA

Reklamacje

powierzonych

Zasoby

Procesy zakupowe

೫ Narzędzia powierzone

🛞 Archiwum narzędzi

🚚 Obsługa magazynów

Zbiorcze stany magazynowe

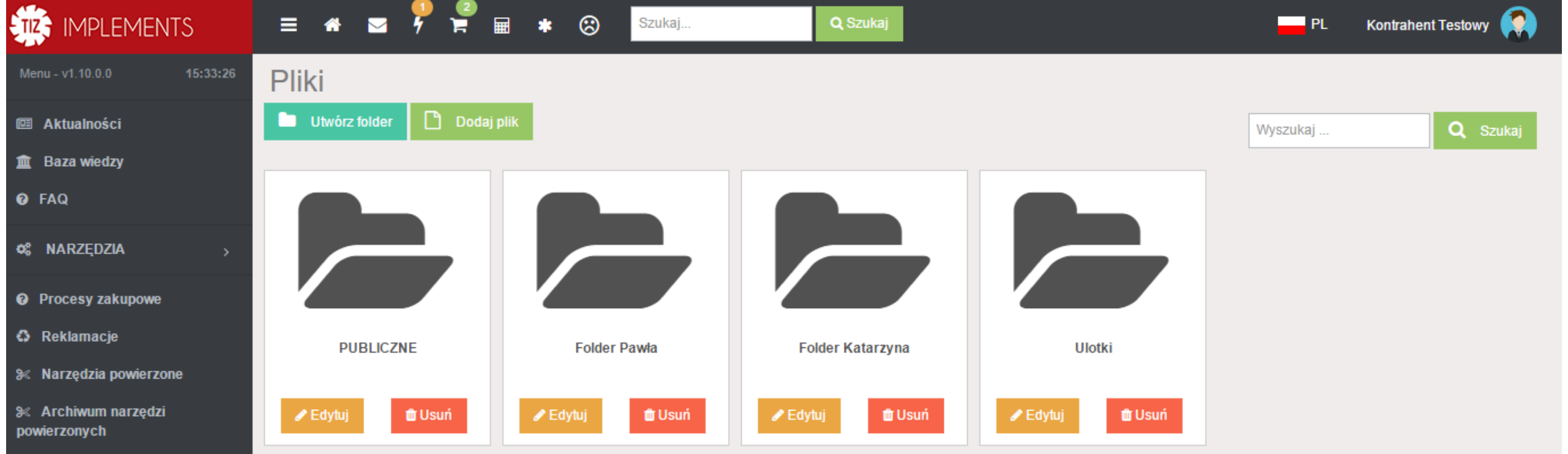

🚚 Obsługa magazynów

🖹 Zasoby

W zakładce "Zasoby" jest dostęp do systemu plików online gdzie udostępniane są materiały firmy TIZ a także w tym miejscu można przechowywać własne prywatne(ukryte przed pozostałymi użytkownikami) katalogi i pliki aby były zawsze dostępne online

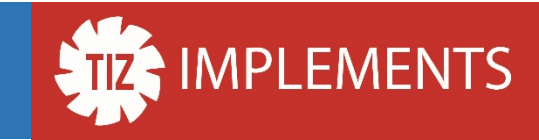

## Dziękujemy i życzymy bezproblemowego korzystania Portalu B2B firmy TIZ Implements